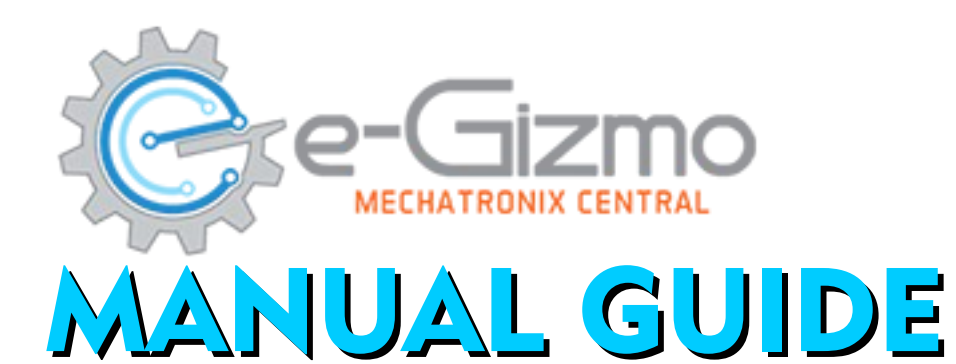

### VARIANTS: THE BEAST STANDARD >Line follower > Maze Solver > Sumo fight THE BEAST > with PS2 Controlled > with Pan Tilt THE BEAST > with Bluetooth Controlled THE BEAST\* > with E-ARM (Robotic Arm) > with PS2 Controlled THE BEAST\* > with 3 Distance Sensors THE BEAST\* > with 3 IR Proximity Sensors \*Under development

## THE BEAST

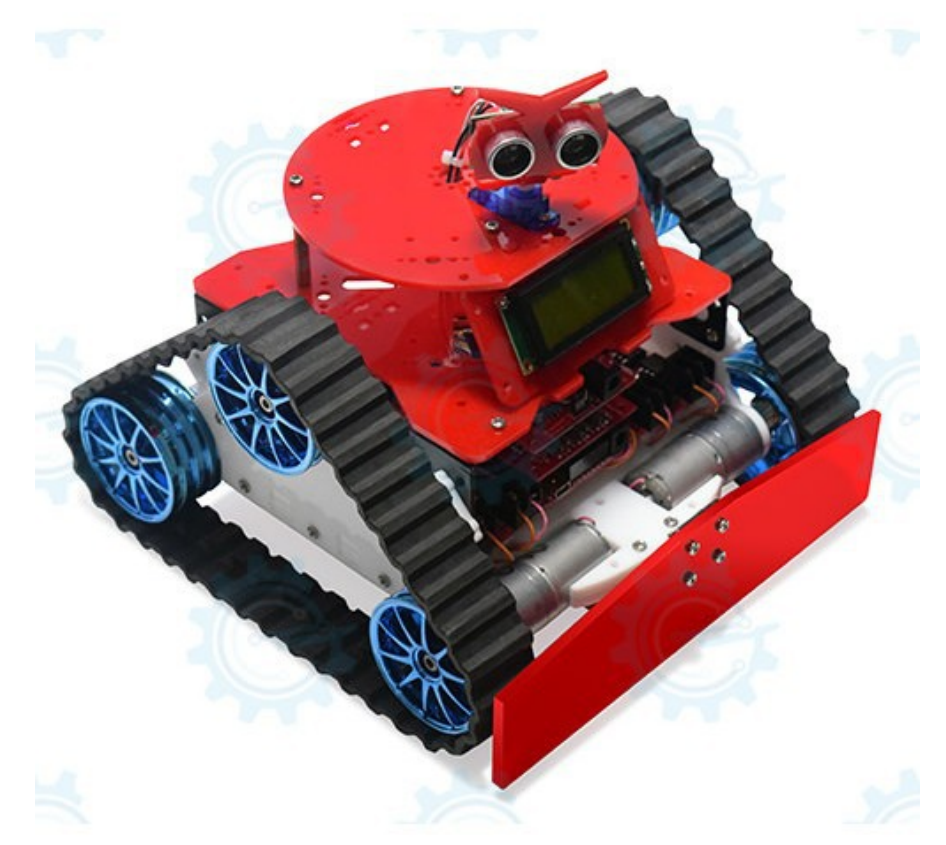

Included: - USB Cable Type A to mini B - Samung Battery Charger

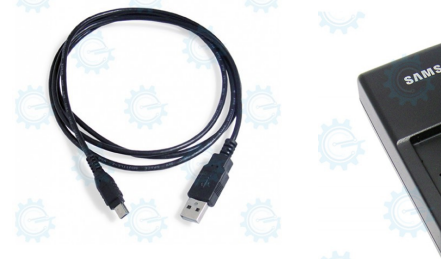

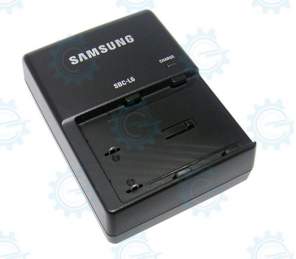

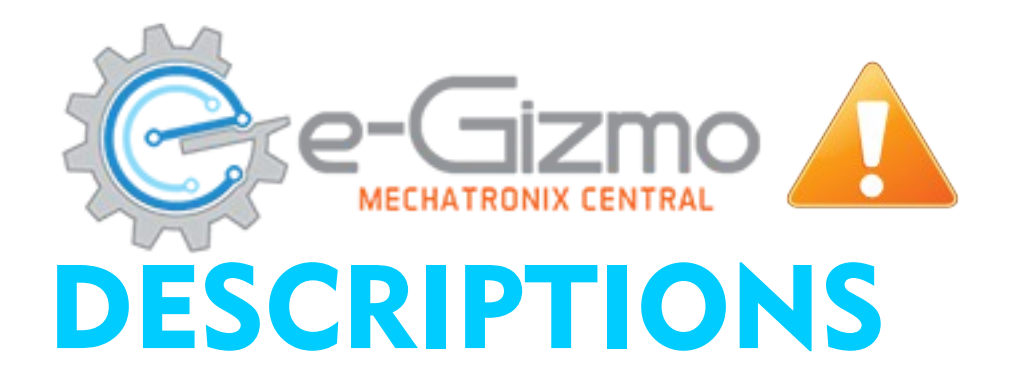

# THE BEAST STANDARD

| VARIANTS:       |                                                                                                    |
|-----------------|----------------------------------------------------------------------------------------------------|
| • THE BEAST     | <ul> <li>has gizDuino PLUS Atmega644P<br/>microcontroller for basic entry level robot functions and open<br/>circuit board. The Open circuit enables the user to boarden the<br/>capabilities of prototyping by adding certain peripheral to the<br/>board.</li> </ul> |
| > Line follower | <ul> <li>to follow the black line on the track from start to finish line. It has<br/>digital line calibration to make it easy.</li> </ul>                                                                                                    |
| ≻ Maze Solver   | <ul> <li>to solve the maze courses, you can upload the sketch given or modify<br/>it to remote control via wireless devices (Optional).</li> </ul>                                                                                                    |
| > Sumo fight    | <ul> <li>to fight with other opponents robots with in the ring, it has line/<br/>outside avoidance.</li> </ul>                                                                                                    |

>Optional

VADIANTC

 Add wireless devices  you can add bluetooth, PS2 controller with UHF STD, Wifi.. etc to control it wirelessly.

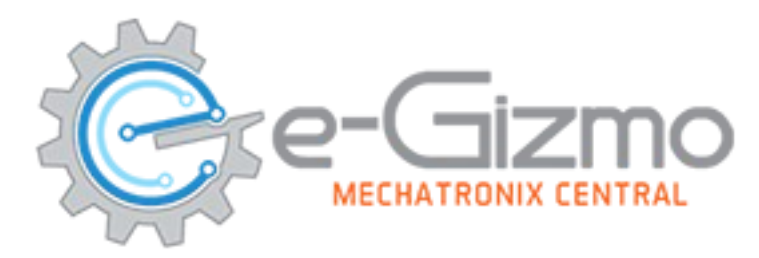

## THE BEAST

## **SPECIFICATIONS**

### <u>General Specifications:</u>

- Battery: 2x7.4V Li-ion 1600 rechargeable
- On-board Peripherals:
  - IC ATmega644<u>P</u> w/64KB Flash memory
  - 2x, Beefy Motor Driver
  - 4x,WRF-370CH DCGeared Motors 131RPM
  - 3-Ch IR line sensor CNY70,10mm range
  - Mobot Shield
  - Serial LCD II 4x20 Display
  - 1x Distance Sensor
  - 1x SG-90 Servo Motor

### <u>Features:</u>

- The most Poweful mobile robot as now. Can join in war robotics competitions.
- With 4x20 LCD Display for monitoring the Status of sensors.
- Single Distance sensor for detecting objects
   Or wall avoidance.
- Can detect black line to follows.
- 100% Arduino Board Compatible!
- Program it using Arduino IDE 100% code compatible
- <u>Samsung Rechargeable with LED indicators</u> <u>If the batteries are full.</u>
- Using Mobot Shield for Easy connections.
- Customized 2 rubber belts for each sides,
   3 wheels on left and right.

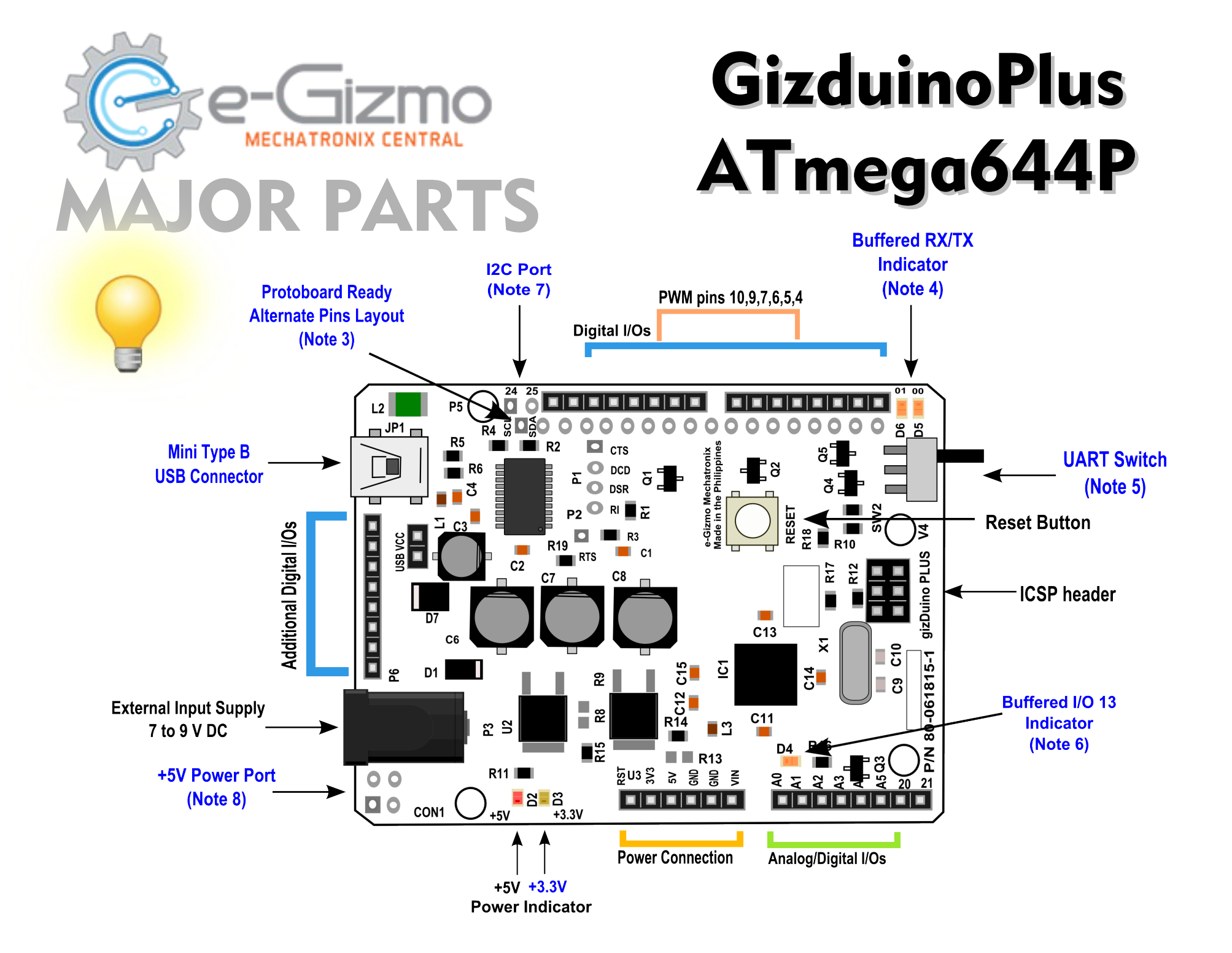

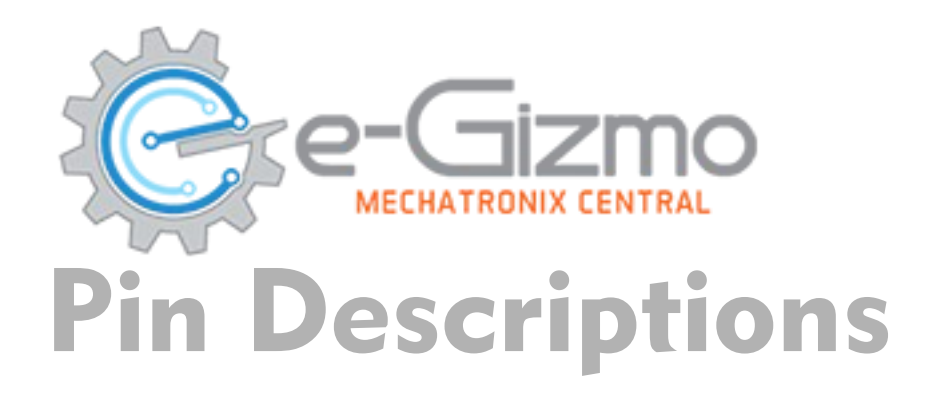

| nnections                             |
|---------------------------------------|
| Descriptions                          |
| Reset the module                      |
| +3.3v Power Supply                    |
| +5V Power Supply                      |
| Ground                                |
| Ground                                |
| Input Voltage = External Input Supply |
|                                       |

| Table 2.LED Indicators |                          |  |  |
|------------------------|--------------------------|--|--|
| LED Functions          | Descriptions             |  |  |
| D2                     | +5V Indicator            |  |  |
| D3                     | +3.3v Indicator          |  |  |
| D4                     | Digital Pin 13 Indicator |  |  |
| D5                     | Rx pin indicator         |  |  |
| D6                     | Tx pin indicator         |  |  |

## GizduinoPlus ATmega644P

| Table 3.Digital I/Os & Analog Inputs |                       |  |  |
|--------------------------------------|-----------------------|--|--|
| Pin Functio                          | ons Descriptions      |  |  |
| 0                                    | Digital pin 0/Rx      |  |  |
| 1                                    | Digital pin 1/Tx      |  |  |
| 2                                    | Digital pin 2         |  |  |
| 3                                    | Digital pin 3         |  |  |
| 4                                    | Digital pin 4/PWM     |  |  |
| 5                                    | Digital pin 5/PWM     |  |  |
| 6                                    | Digital pin 6/PWM     |  |  |
| 7                                    | Digital pin 7/PWM     |  |  |
| 8                                    | Digital pin 8         |  |  |
| 9                                    | Digital pin 9/PWM     |  |  |
| 10                                   | Digital pin 10/PWM/SS |  |  |
| 11                                   | Digital pin 11/MOSI   |  |  |
| 12                                   | Digital pin 12/MISO   |  |  |
| 13                                   | Digital pin 13/SCK    |  |  |
| 14                                   | Digital pin 14/A0     |  |  |
| 15                                   | Digital pin 15/A1     |  |  |
| 16                                   | Digital pin 16/A2     |  |  |
| 17                                   | Digital pin 17/A3     |  |  |
| 18                                   | Digital pin 18/A4     |  |  |
| 19                                   | Digital pin 19/A5     |  |  |

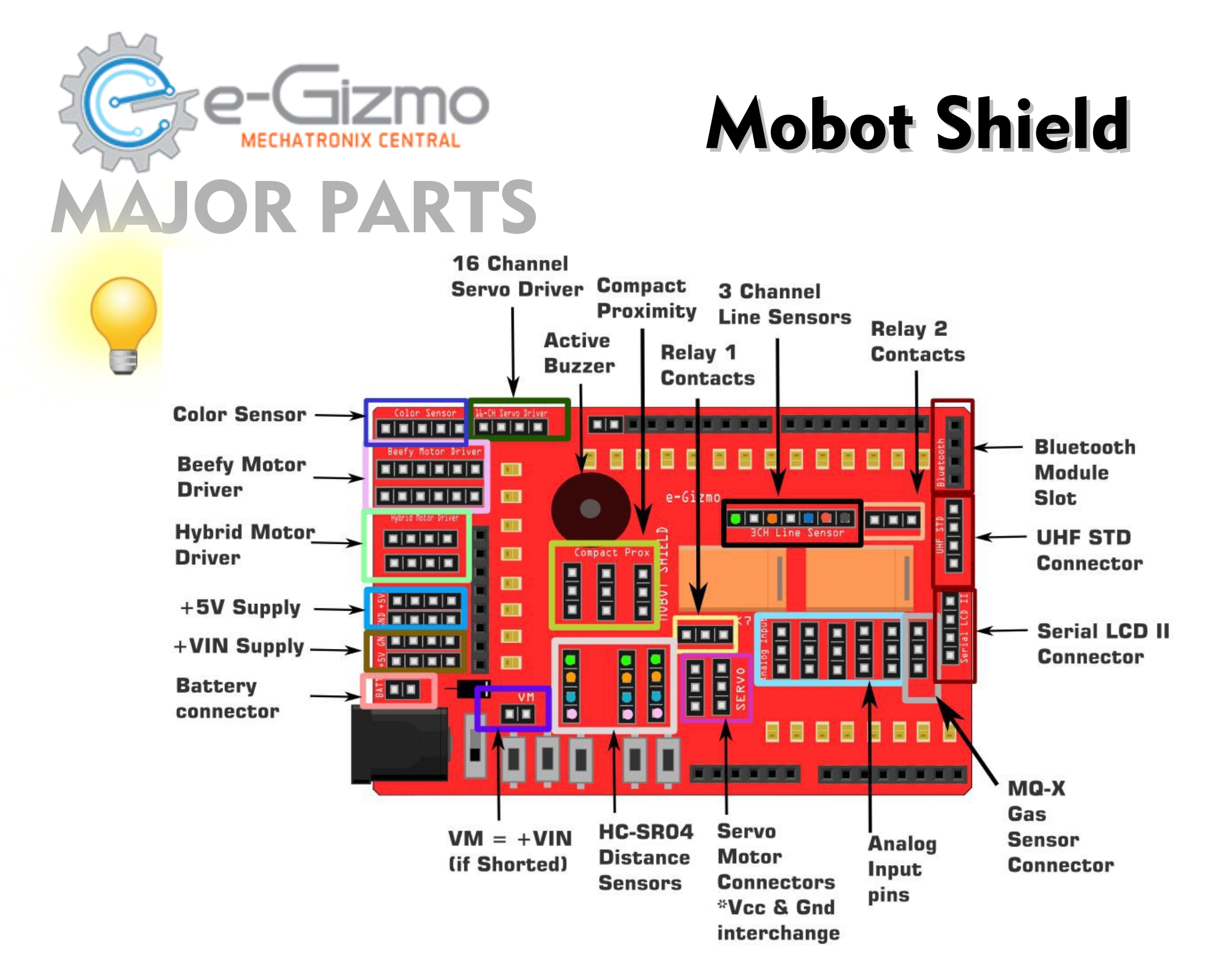

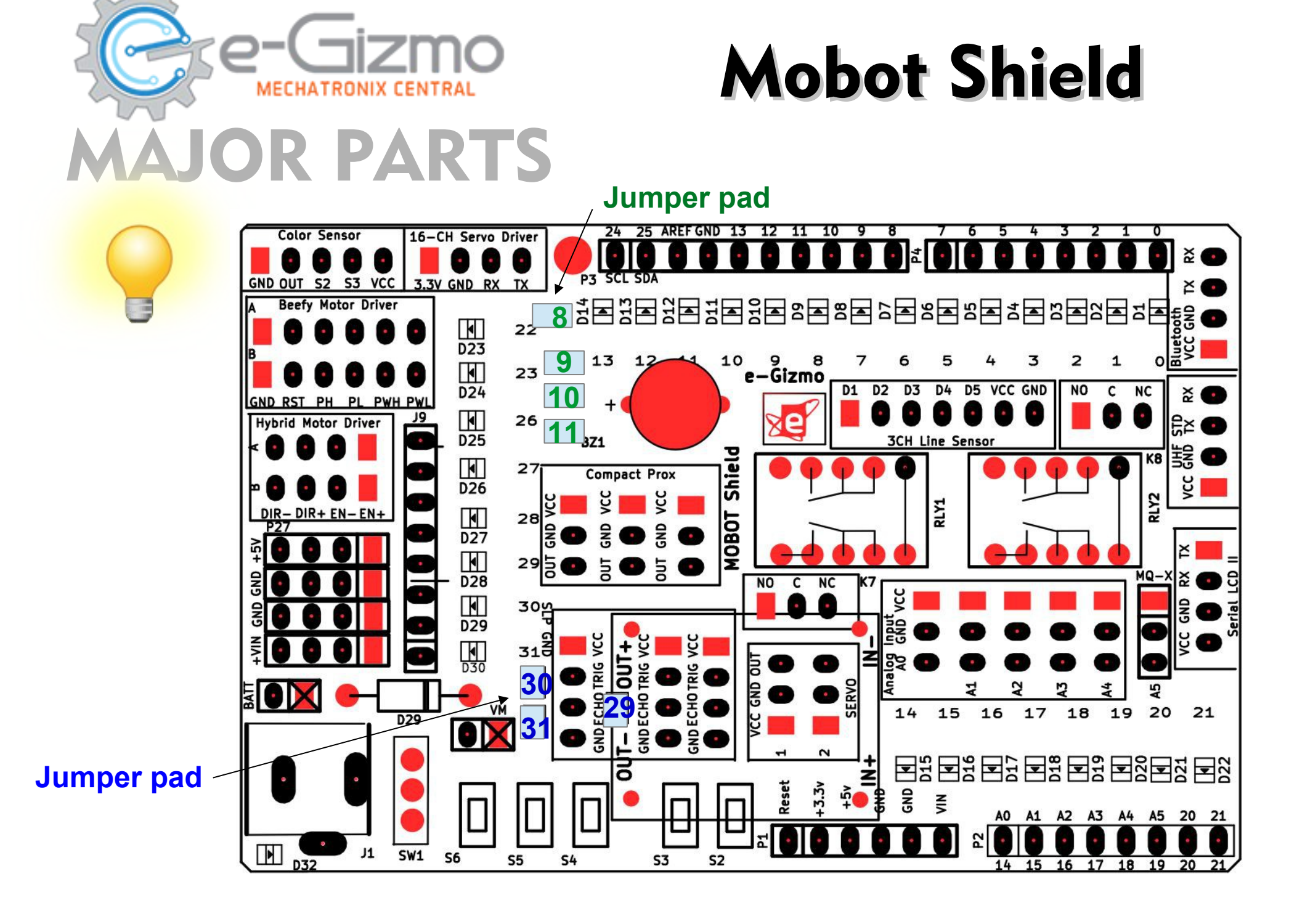

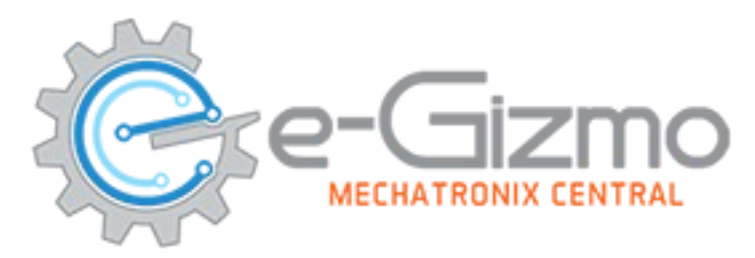

### **Pin Descriptions: Power**

### **Table 1. Power Connections**

| Pin Functions | Descriptions        | Connected to gizDuino PLUS |
|---------------|---------------------|----------------------------|
| +5V           | +5V Power Supply    | +5V                        |
| GND           | Ground              | GND                        |
| GND           | Ground              | GND                        |
| +VIN          | +VIN Power Supply   | +VIN                       |
| BATT          | Battery Connections | -                          |
| VM            | Voltage Input       | Jumper/Shorted             |

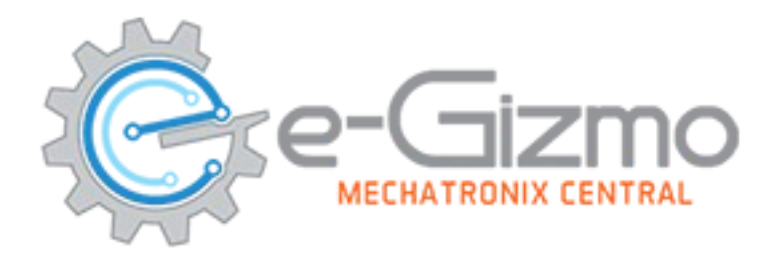

**Table 2.Beefy Motor Driver Connections** 

## **Mobot Shield**

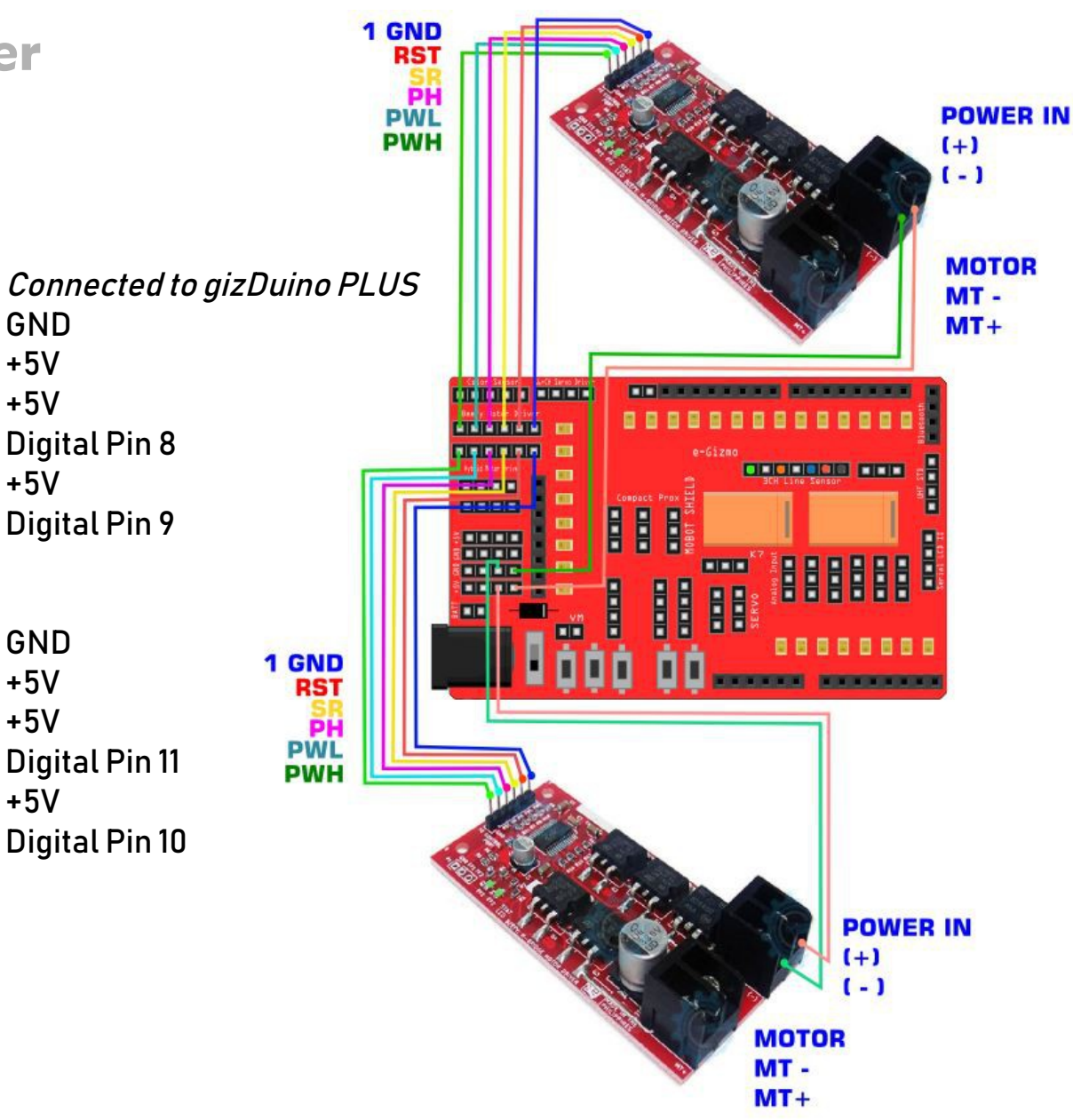

### Wiring: Beefy Motor Driver

| "A" Beefy Motor Driver | Descriptio |
|------------------------|------------|
| GND                    | Ground     |
| RST                    | Reset      |
| PH/SR                  | +5V        |
| PL/PH                  | Directions |
| PWH/PWL                | +5V        |
| PWL/PWH                | ON/PWM     |
| "B" Beefy Motor Driver | Descriptio |
| GND                    | Ground     |
| RST                    | Reset      |
| PH/SR                  | +5V        |
| PL/PH                  | Directions |
| PWH/PWL                | +5V        |
| PWL/PWH                | ON/PWM     |

escriptions round eset 5V irections 5V N/PWM

escriptions round

GND +5V +5V **Digital Pin 11** +5V **Digital Pin 10** 

GND

+5V

+5V

+5V

**Digital Pin 8** 

**Digital Pin 9** 

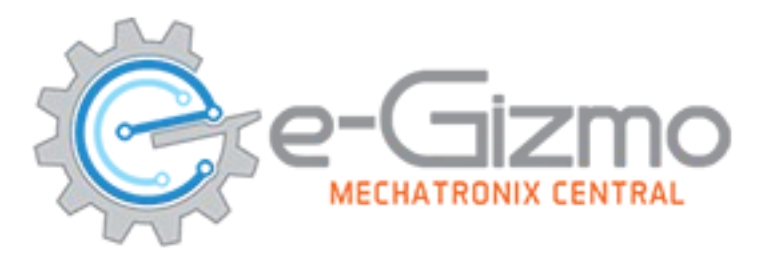

### Wiring: Hybrid Motor Driver

### Table 3. Hybrid Motor Driver Connections

| "A" Hybrid Motor Driver | Description |
|-------------------------|-------------|
| DIR-                    | Low Direct  |
| DIR+                    | High Direct |
| EN-                     | Low Enable  |
| EN+                     | Directions  |
| "B" Hybrid Motor Driver | Description |
| DIR-                    | Low Direct  |
| DIR+                    | High Direct |
| EN-                     | Low Enable  |
| EN+                     | Directions  |
|                         |             |

| riptions  | C  |
|-----------|----|
| Direction | G  |
| Direction | Di |
| Enable    | G  |
| tions     | Di |
| riptions  |    |
| Direction | G  |
| Direction | Di |
| Enable    | G  |
| tions     | Di |

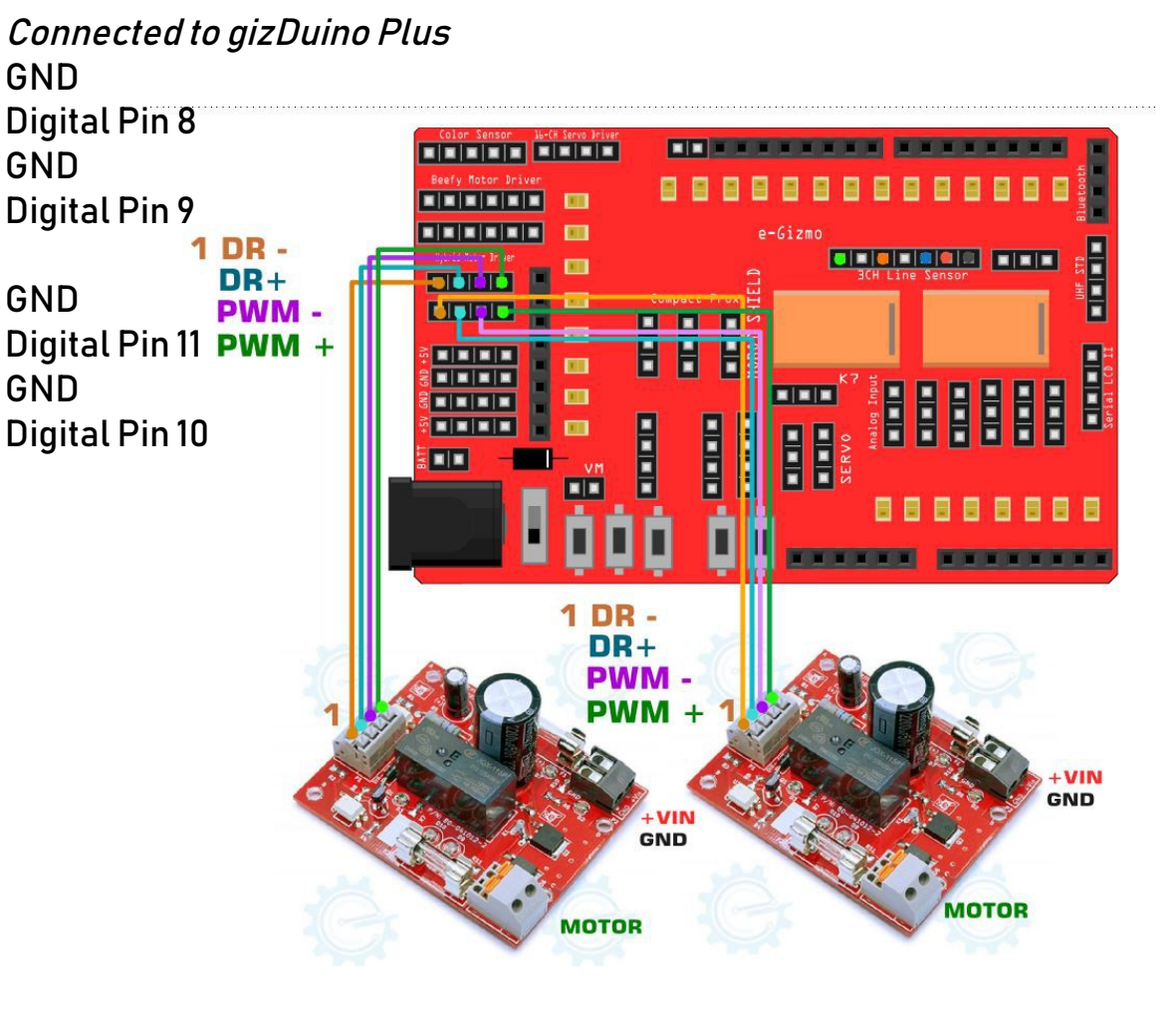

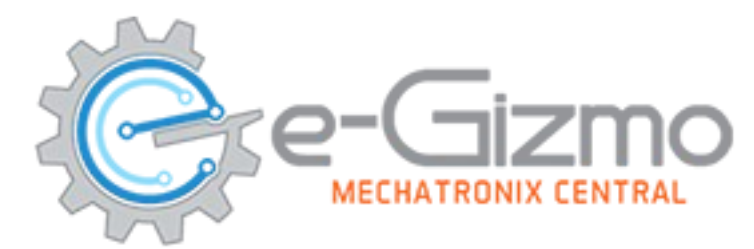

### Wiring: 3Ch Line Sensors & Serial LCD II

#### Table 4. 3CHLine Sensor Connections Connected to gizDuino Plus Pin Functions Descriptions GND D1 Line sensor 1 **Digital Pin 7** RX NC D2 TX D3 Line sensor 2 **Digital Pin 6** NC D4 1 GND D5 Line sensor 3 **Digital Pin 5** VCC +5V Supply +5V GND Ground GND D3 D1 Table 5. Serial LCD II Pin Functions Descriptions Connected to gizDuino Digital Pin 2/Serial1 RX Trasmit TΧ RX Digital Pin 3/Serial1TX Received GND Ground GND VCC +5V Supply (NA)

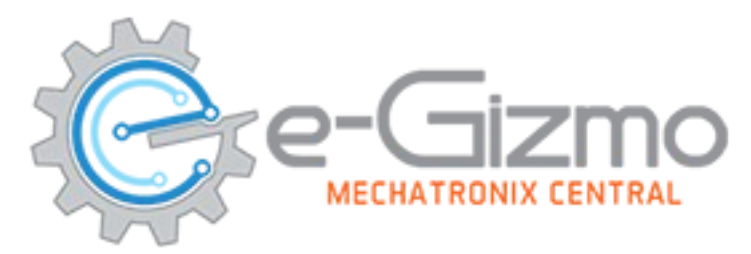

### Pin Descriptions: UHF, Bluetooth & Servo

### Table 6. UHF STD RX ONLY

| Pin Functions | Descriptions |
|---------------|--------------|
| RX            | Received     |
| ТХ            | Trasmit      |
| GND           | Ground       |
| VCC           | +5V Supply   |

*Connected to gizDuino Plus* Digital Pin 1/Serial0 TX Digital Pin 0/Serial0 RX

#### Table 7. Bluetooth Module HC-05

| Pin Functions | Descriptions | Connected to gizDuino Plus |
|---------------|--------------|----------------------------|
| RX            | Received     | Digital Pin 1/Serial0 TX   |
| ТХ            | Trasmit      | Digital Pin 0/Serial0 RX   |
| GND           | Ground       | GND                        |
| VCC           | 5V Supply    | +5V                        |

Table 8. Servo Motors (Caution\* VCC & GND Interchanged)

| "Servo1"Pin Functions  | Descriptions | Connected to gizDuino Plus |
|------------------------|--------------|----------------------------|
| OUT                    | Signal       | Digital Pin 12             |
| GND                    | Ground       | GND                        |
| VCC                    | +5V Supply   | +5V                        |
| "Servo 2"Pin Functions | Descriptions |                            |
| OUT                    | Signal       | Digital Pin 4              |
| GND                    | Ground       | GND                        |
| VCC                    | +5V Supply   | +5V                        |

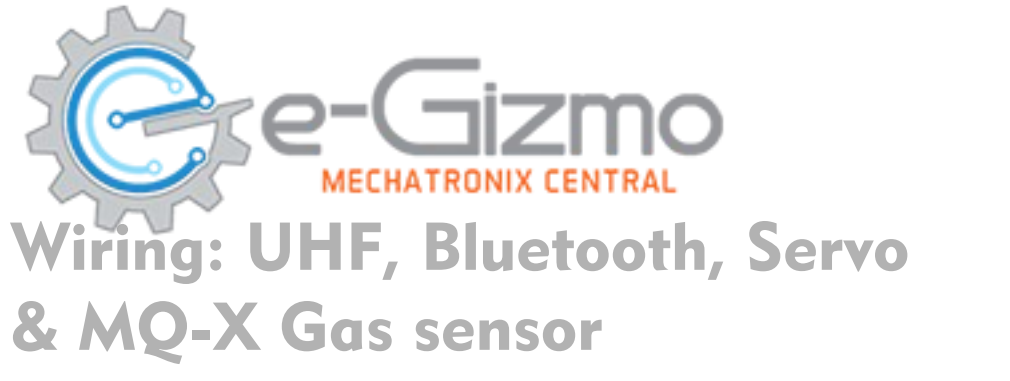

### Table 9. MQ-X Gas Sensor Connections

VCC

GND

OUT

## **Mobot Shield**

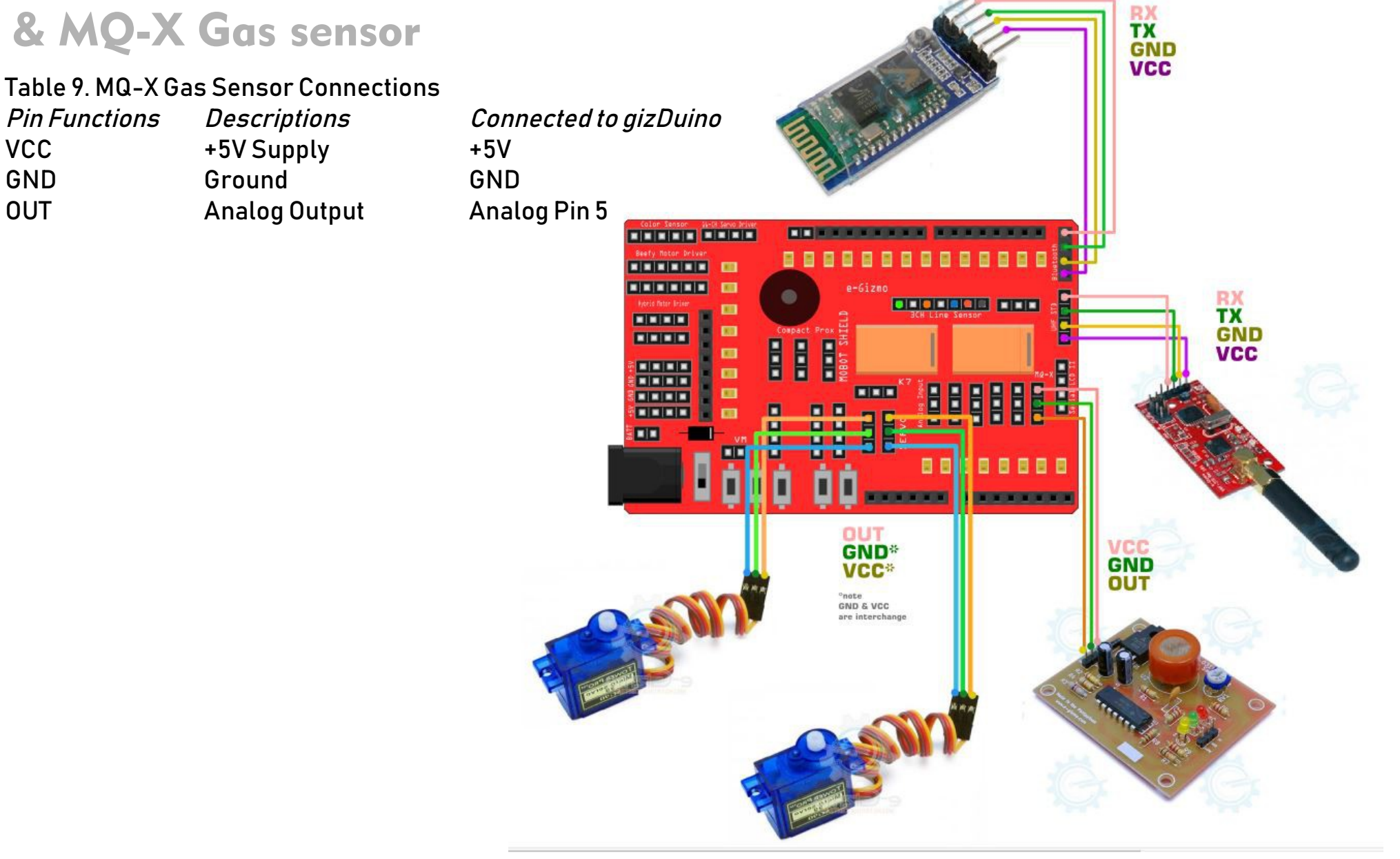

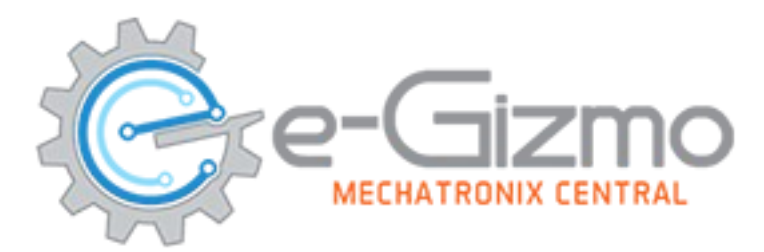

### **Pin Descriptions: Distance Sensors**

#### Table 10. HC-SR04 Distance Sensor

| "1"Pin Functions<br>VCC<br>TRIG<br>ECHO<br>GND<br>"2"Pin Functions<br>VCC<br>TRIG<br>ECHO<br>GND<br>"3"Pin Functions<br>VCC<br>TRIG<br>ECHO | Descriptions<br>+5V Supply<br>Trigger<br>Echo<br>Ground<br>Descriptions<br>+5V Supply<br>Trigger<br>Echo<br>Ground<br>Descriptions<br>+5V Supply<br>Trigger<br>Echo | Connected to gizDuino Plus<br>+5V<br>Digital Pin 30<br>Digital Pin 31<br>GND<br>+5V<br>Digital Pin 28<br>Digital Pin 29<br>GND<br>+5V<br>Digital Pin 26<br>Digital Pin 27 |
|----------------------------------------------------------------------------------------------------|----------------------------------------------------------------------------------------------------|----------------------------------------------------------------------------------------------------|
| GND                                                                                                    | Ground                                                                                                    | GND                                                                                                    |
|                                                                                                    |                                                                                                    |                                                                                                    |

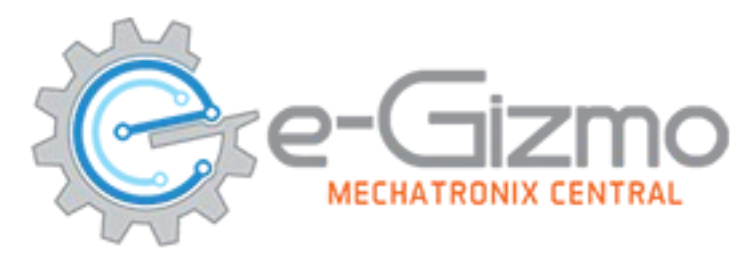

### Wiring: Distance Sensors

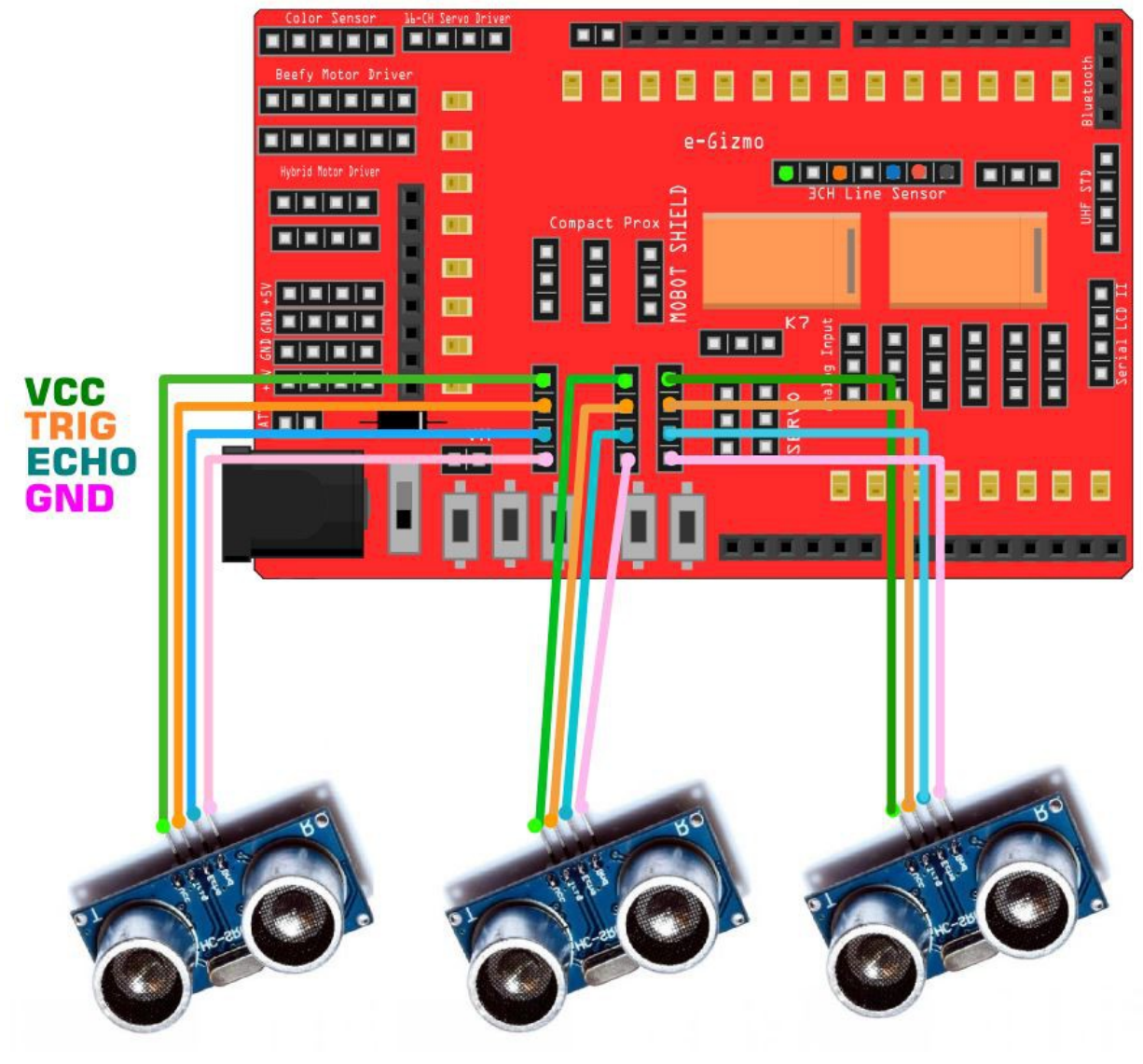

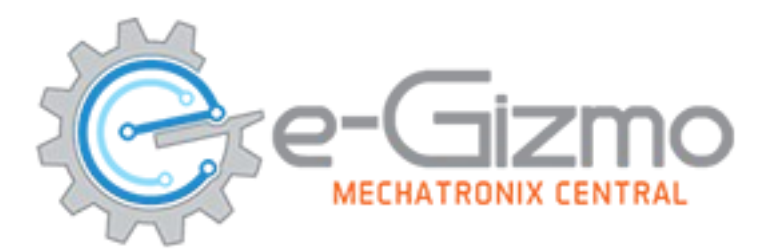

### **Pin Descriptions: Compact Proximity Sensors**

#### Table 11. Compact Proximity Sensors

| "1"Pin Functions | Descriptions   | Connected to gizDuino Plus |
|------------------|----------------|----------------------------|
| VCC              | +5V Supply     | +5V                        |
| GND              | Ground         | GND                        |
| OUT              | Digital Output | Digital Pin 28             |
| "2"Pin Functions | Descriptions   |                            |
| VCC              | +5V Supply     | +5V                        |
| GND              | Ground         | GND                        |
| OUT              | Digital Output | Digital Pin 27             |
| "3"Pin Functions | Descriptions   | Connected to gizDuino Plus |
| VCC              | +5V Supply     | +5V                        |
| GND              | Ground         | GND                        |
| OUT              | Digital Output | Digital Pin 26             |

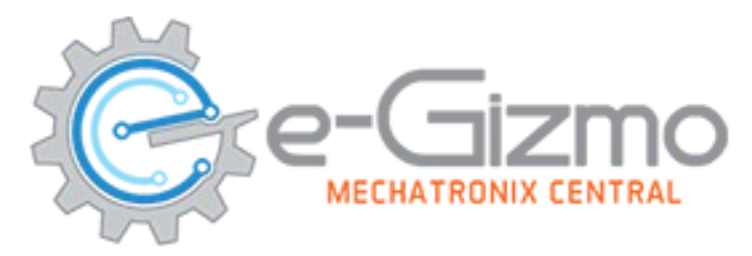

### Wiring: Compact Proximity Sensors

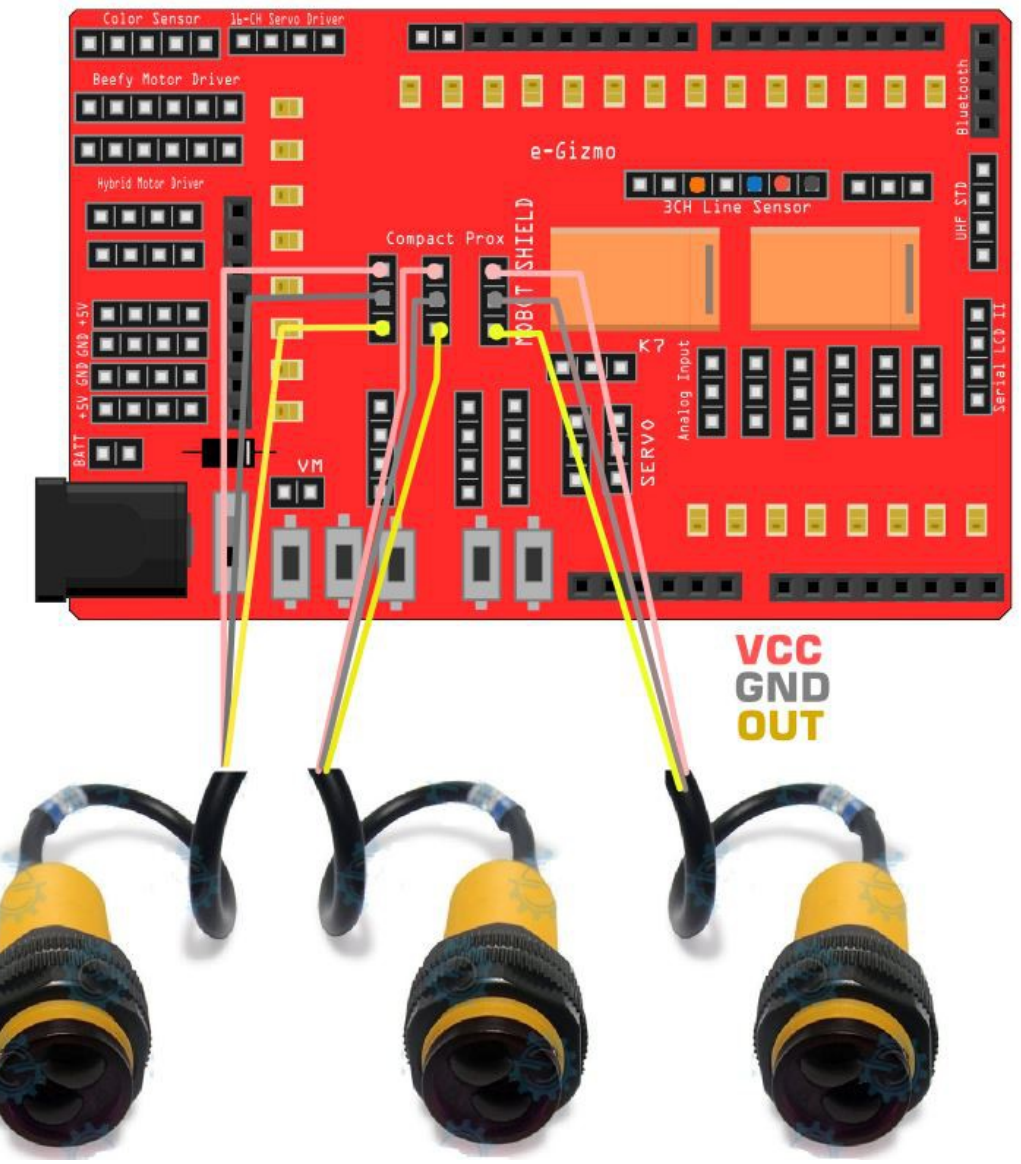

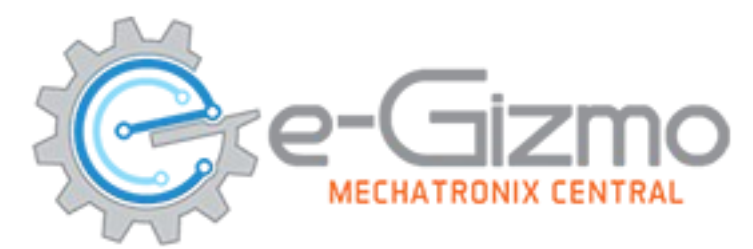

S2

S3

VCC

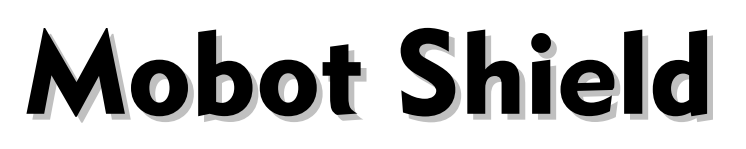

### Pin Descriptions: Analog Inputs, 16-Channel, Color Sensor

Digital Pin 30

Digital Pin 29

+5V

| Table 12. Analog Inputs<br><i>Pin Functions</i><br>VCC<br>GND<br>INPUT | <i>Descriptions</i><br>+5V Supply<br>Ground<br>Analog Input | <i>Connected to gizDuino Plus</i><br>+5V<br>GND<br>A0 to A4 |
|------------------------------------------------------------------------|-------------------------------------------------------------|-------------------------------------------------------------|
| Table 13. 16-Channel Se                                                | ervo Controller                                             |                                                             |
| Pin Functions                                                          | Descriptions                                                | Connected to gizDuino Plus                                  |
| 3.3V                                                                   | 3.3V Supply                                                 | -                                                           |
| GND                                                                    | Ground                                                      | GND                                                         |
| RX                                                                     | Receiver                                                    | Digital Pin 25                                              |
| ТХ                                                                     | Transmit                                                    | Digital Pin 24                                              |
| Table 14. Color Sensor                                                 |                                                             |                                                             |
| Pin Functions                                                          | Descriptions                                                | Connected to gizDuino Plus                                  |
| GND                                                                    | Ground                                                      | GND                                                         |
| OUT                                                                    | Output                                                      | Digital Pin 31                                              |

S2

S3

+5V Supply

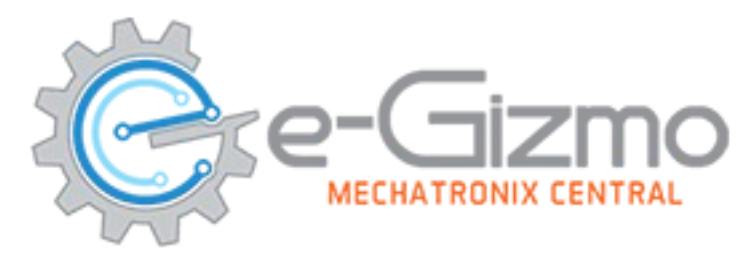

### **Pin Descriptions: Tact Switch buttons, Buzzer**

#### Table 15. 4 Buttons

| Pin Functions | Descriptions  | Connected to gizDuino Plus |
|---------------|---------------|----------------------------|
| S2            | Tact Switch 2 | Reset Button               |
| S3            | Tact Switch 3 | Digital Pin 14             |
| S4            | Tact Switch 4 | Digital Pin 15             |
| S5            | Tact Switch 5 | Digital Pin 16             |
| S6            | Tact Switch 6 | Digital Pin 17             |
|               |               |                            |

| Table 16. Buzzer<br><i>Pin Functions</i><br>Buzzer | <i>Descriptions</i><br>Sound Alarm | <i>Connected to gizDuino Plus</i><br>Digital Pin 13 |
|----------------------------------------------------|------------------------------------|-----------------------------------------------------|
| Table 17. Relays                                   |                                    |                                                     |
| Pin Functions                                      | Descriptions                       | Connected to gizDuino Plus                          |
| K7                                                 | Relay                              | Digital Pin 20                                      |
| K8                                                 | Relay                              | Digtial Pin 21                                      |

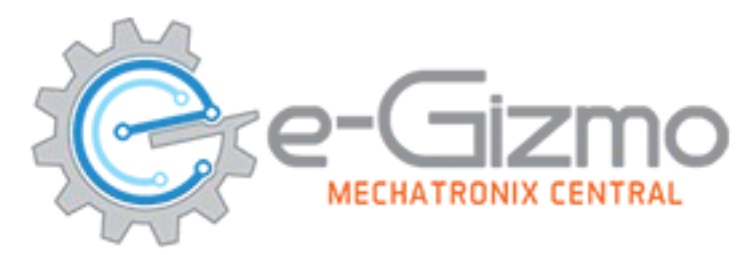

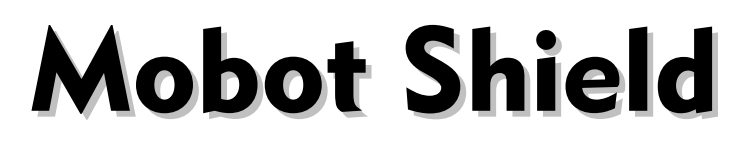

LED Indicators, Buttons, Buzzer & Relays:

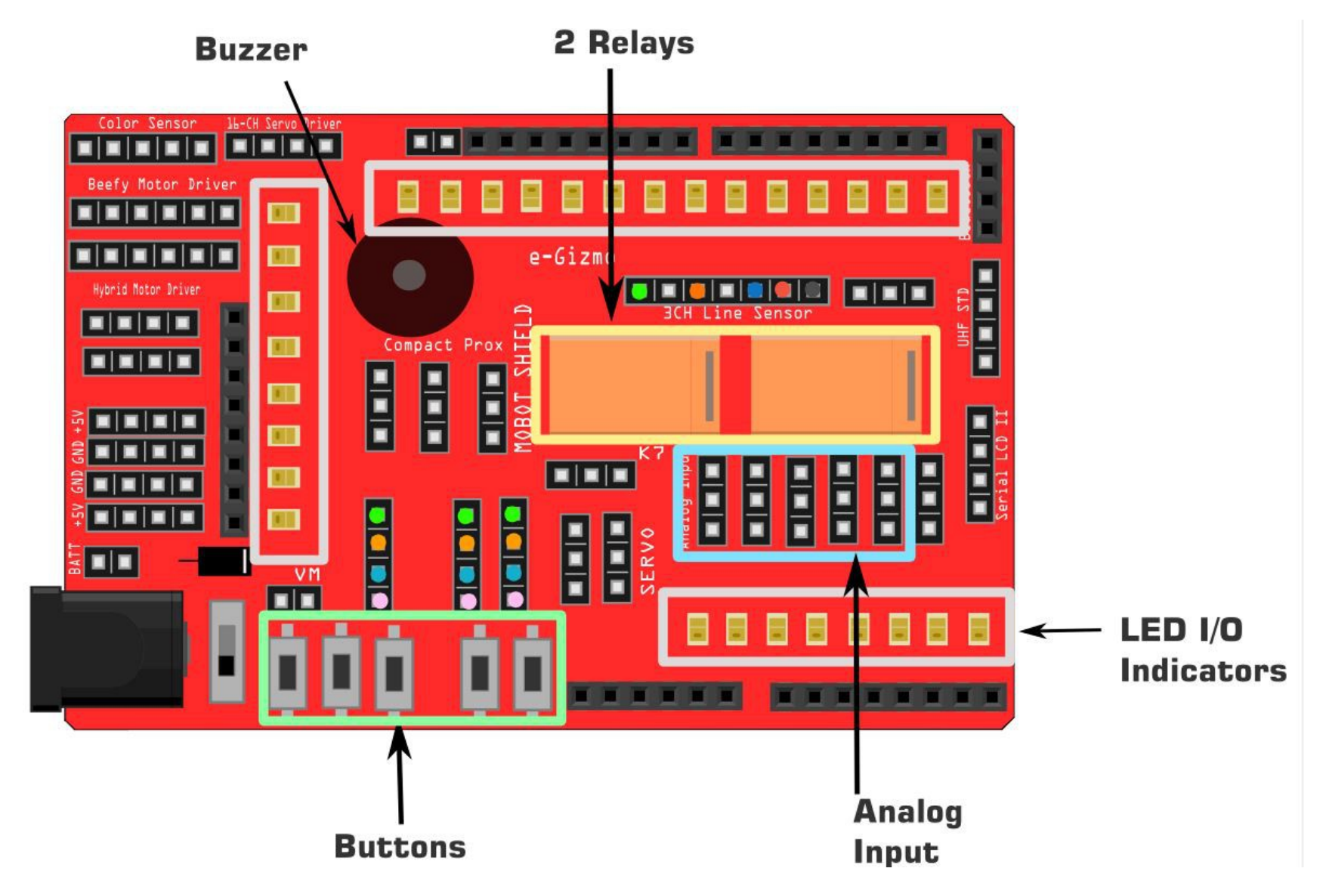

## **Softwares and library**

## Arduino IDE

www.e-gizmo.net/oc/kits documents/ARDUIN0 IDE SOFTWARES

- Download Arduino 1.8.8 egizmo (Windows)
- Choose your Arduino IDE for your OS.

**DriverS Install this first!** RDU303\_Prolific\_DriverInstaller\_v1.10.0 www.e-gizmo.net/oc/kits documents/ARDUINO IDE SOFTWARES

- Download Prolific Driver v10.0 (Windows)
- (For Mac OS users) Download md\_PL2303\_MacOSX or latest
   Library Add to My Documents>Arduino>libraries
- Download and Unzip this before you move to libraries)

| ~ | ↑ 📜 « Arduino > libraries | ~ |
|---|---------------------------|---|
| ^ | Name                      |   |
|   | A7105                     |   |
|   | 📜 DHT                     |   |
|   | 📒 eGizmo_PBOT2018         |   |
|   | Ethernet                  |   |
|   | 📕 SD                      |   |

<u>Libraries:</u> Servo NewPing Software Serial

## Add Sample codes to Sketchbook

### Downloads the Sample Codes from:

https://www.e-gizmo.net/oc/kits%20documents/THE%20BEAST%20R0B0T/THE\_BEAST\_C0DES.zip

1. Then place it to My Documents>Arduino folder> (Place here and Unzip/Extract All) 2. Open the Arduino IDE. Go to> File> Sketchbook> THE\_BEAST\_CODES Note: Make Sure you already have the included libraries. Page 21

| 00   | sketch_aug09a   Arduino 1.0.6 | 5            |           | - [     |                                                  |
|------|-------------------------------|--------------|-----------|---------|--------------------------------------------------|
| File | Edit Sketch Tools Help        |              |           |         |                                                  |
|      | New                           | Ctrl+N       |           |         |                                                  |
|      | Open                          | Ctrl+O       |           |         |                                                  |
|      | Sketchbook                    | >            | CODES     | >       |                                                  |
|      | Examples                      | >            | libraries | >       | ^                                                |
|      | Close                         | Ctrl+W       | THE_BEAST | CODES > | THE_BEAST_BLUETOOTH_CONTROLLED                   |
|      | Save                          | Ctrl+S       |           |         | THE_BEAST_MOTORTEST                              |
|      | Save As                       | Ctrl+Shift+S |           |         | THE_BEAST_PS2CONTROLLED_WITH_LCD                 |
|      | Upload                        | Ctrl+U       |           |         | THE_BEAST_STANDARD_LINE_FOLLOWER_WITH_SERIAL_LCD |
|      | Upload Using Programmer       | Ctrl+Shift+U |           |         | THE_BEAST_STANDARD_OBSTACLE_AVOIDER              |
|      | Dage Setup                    | Ctrl+Shift+D |           |         | THE_BEAST_STANDARD_PS2_CONTOLLED                 |
|      | Print                         | Ctrl+D       |           |         | THE_BEAST_SUMOBOT_BLACK_ARENA                    |
|      |                               | Cultr        |           |         | THE_BEAST_SUMOBOT_WHITE_ARENA                    |
|      | Preferences                   | Ctrl+Comma   |           |         | THE_BEAST_WITH_EARM                              |

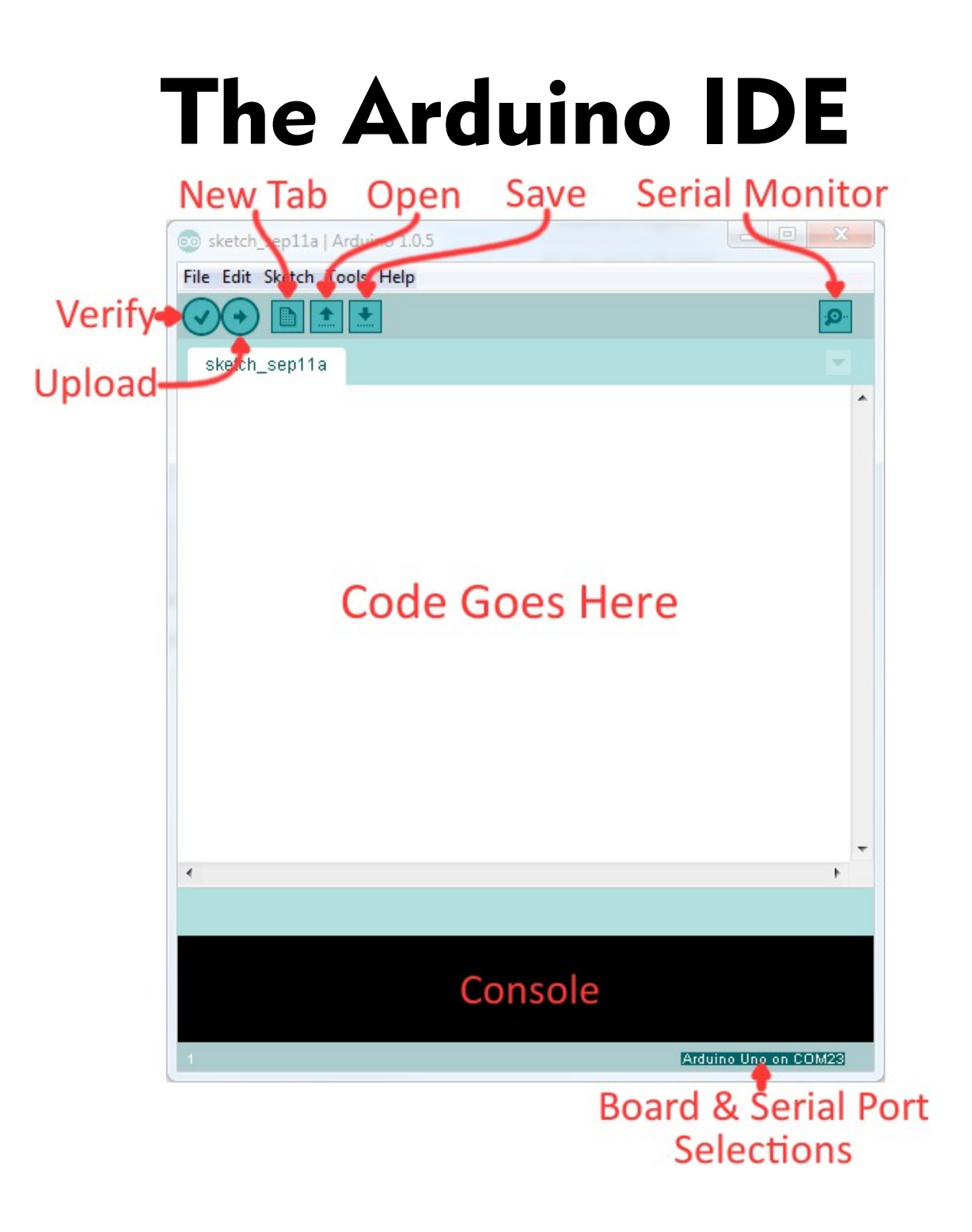

## **Connect the BEAST to PC**

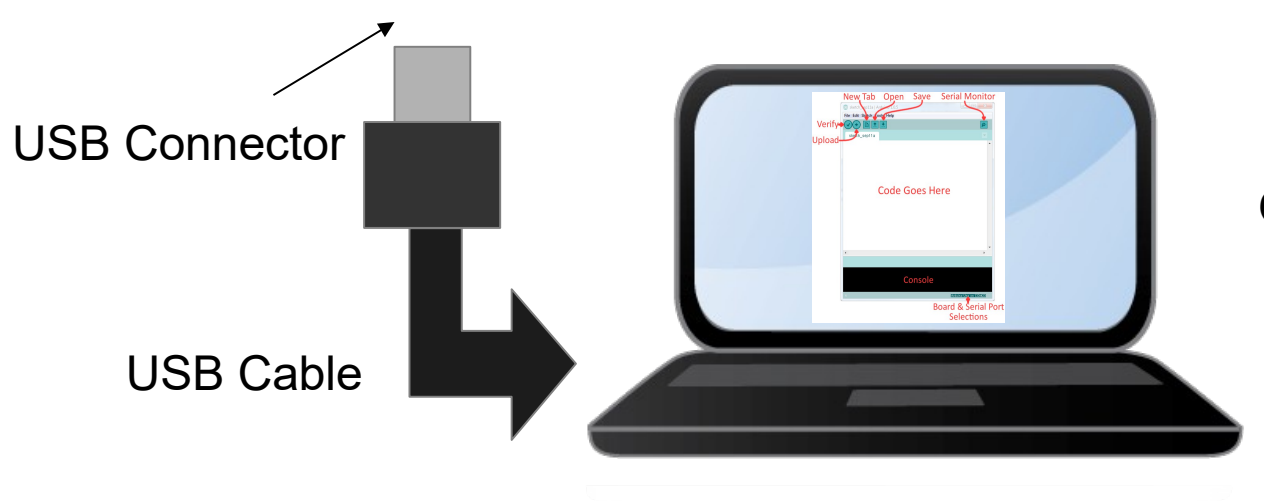

Open Arduino IDE.

### **Uploading codes Motor Test**

### On the Arduino IDF 1 Motor Test codes

2. Board select

| Go   | to File>SI                   | ketch        | ۱b | ook>1       | THE    | E_E | <u>BEAST&gt; MOTORTEST</u>                       |
|------|------------------------------|--------------|----|-------------|--------|-----|--------------------------------------------------|
| 00   | sketch_aug09a   Arduino 1.0. | 6            |    |             | - C    |     | ×                                                |
| File | Edit Sketch Tools Help       |              |    |             |        |     |                                                  |
|      | New                          | Ctrl+N       |    |             |        |     |                                                  |
|      | Open                         | Ctrl+O       |    |             |        |     |                                                  |
|      | Sketchbook                   |              | >  | CODES       | >      |     |                                                  |
|      | Examples                     |              | >  | libraries   | >      |     | <u>^</u>                                         |
|      | Close                        | Ctrl+W       |    | THE_BEAST_C | ODES > | 1   | THE_BEAST_BLUETOOTH_CONTROLLED                   |
|      | Save                         | Ctrl+S       | T  |             |        |     | THE_BEAST_MOTORTEST                              |
|      | Save As                      | Ctrl+Shift+S |    |             |        |     | THE_BEAST_PS2CONTROLLED_WITH_LCD                 |
|      | Upload                       | Ctrl+U       |    |             |        |     | THE_BEAST_STANDARD_LINE_FOLLOWER_WITH_SERIAL_LCD |
|      | Upload Using Programmer      | Ctrl+Shift+U | J  |             |        |     | THE_BEAST_STANDARD_OBSTACLE_AVOIDER              |
|      | Dane Setun                   | Ctrl+Shift+D |    |             |        |     | THE_BEAST_STANDARD_PS2_CONTOLLED                 |
|      | Print                        | Ctrl+D       |    |             |        |     | THE_BEAST_SUMOBOT_BLACK_ARENA                    |
|      |                              | carri        |    |             |        | •   | THE_BEAST_SUMOBOT_WHITE_ARENA                    |
|      | Preferences                  | Ctrl+Comm    | a  |             |        | •   | THE_BEAST_WITH_EARM                              |

Gizduino X (ATmega1281)

Go to Tools>Port>COM# Select the correct port Go to Device Manager if you're not sure.

3 Port select

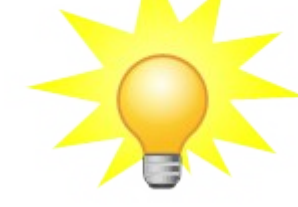

Tips for uploading: Disable the Rx pin by switching the Toggle Switch.

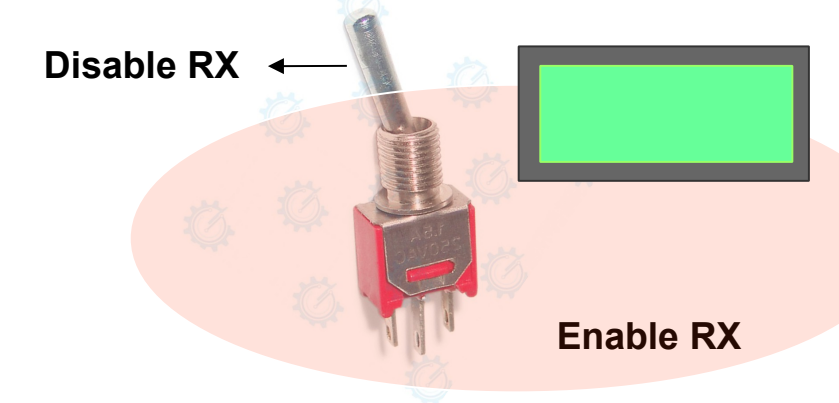

### 4. After you switched it. Click Upload.

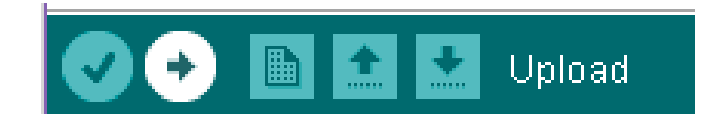

### Go to Tools>Boards>gizDuino + w/ Atmega644

|     |                       |              | • | Gizduino+ w/ ATmega644                        |
|-----|-----------------------|--------------|---|-----------------------------------------------|
|     |                       |              |   | Gizduino IOT-644                              |
| Ar  | duino 1.0.6           |              |   | Gizduino+ w/ ATmega324                        |
| ool | s Help                |              |   | Gizduino+ w/ ATmega164                        |
|     | Auto Format           | Ctrl+T       |   | Gizduino (mini) w/ ATmega328                  |
|     | Archive Sketch        | Curre        |   | Gizduino (mini) w/ ATmega168                  |
|     | Fix Encoding & Reload |              |   | Gizduino (mini) w/ ATmega88 (16 MHz)          |
|     | Serial Monitor        | Ctrl+Shift+M |   | Gizduino (mini) w/ ATmega8 (8 MHz)            |
|     |                       | Curr Shirt M |   | Gizduino miniUSB w/ ATmega328                 |
|     | Board                 | >            |   | Gizduino miniUSB w/ ATmega168                 |
|     | Serial Port           | >            |   | Gizduino+ (mini) w/ ATmega644 (Sanguino mode) |
|     | Programmer            | >            |   | Gizduino+ (mini) w/ ATmega324 (Sanguino mode) |
|     | Burn Bootloader       |              |   | Gizduino+ (mini) w/ ATmega164 (Sanguino mode) |
|     |                       |              |   | A 1 2 11                                      |

## **MOTOR TEST**

1. After uploading your code for Motor Test. Enable the RX pin to show display on the LCD.

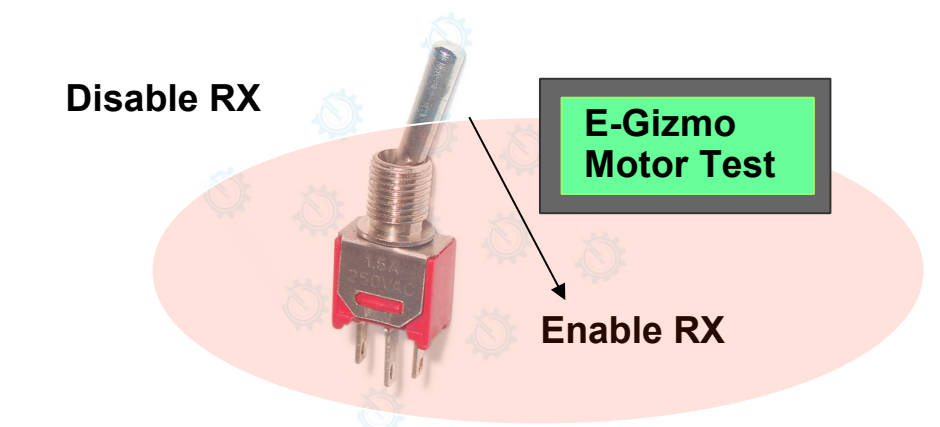

2. You can see the direction of motors will turn Forward, STOP, BACKWARD, STOP, TURN LEFT, STOP, TURN RIGHT & STOP.

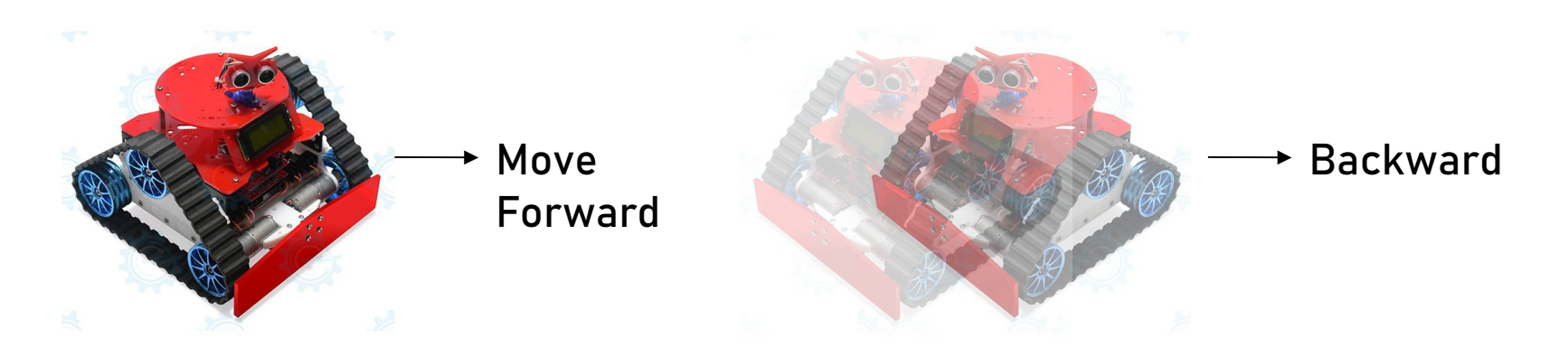

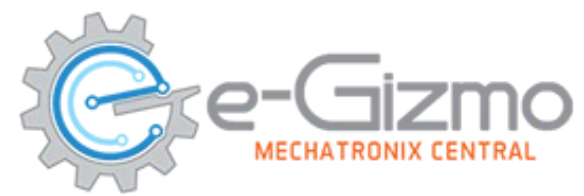

## Pin assignments in Motor test

8

9

10

11

### //Right

#define PH\_MOTOR\_2\_DIRECTION
#define PWH\_ON\_SPEED\_CONTROL\_2
//Left

#define PWH\_ON\_SPEED\_CONTROL\_1
#define PH\_MOTOR\_1\_DIRECTION

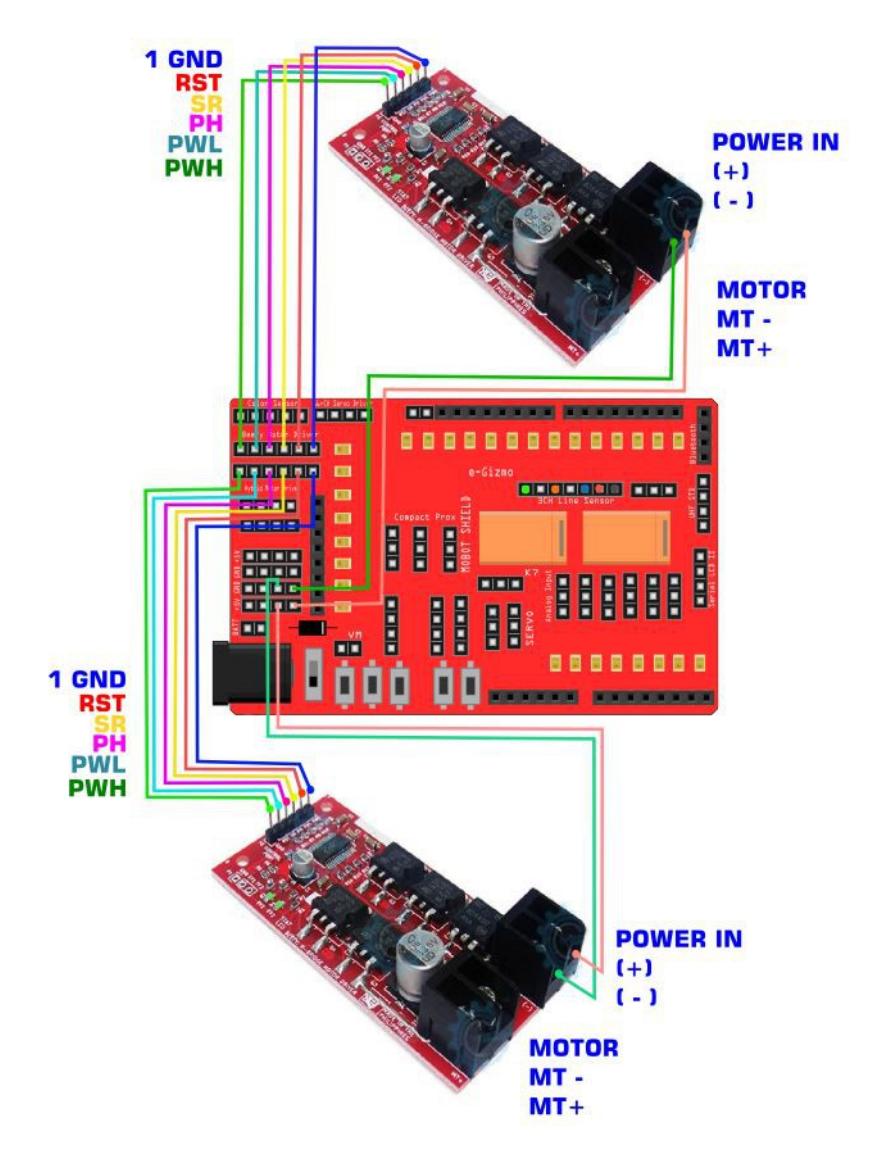

## Line Follower Uploading codes

### On the Arduino IDF 1 Line Follower codes

### Go to File>Sketchbook>THE\_BEAST..> LINEFOLLOWER

| 00   | sketch_aug09a   Arduino 1.0.0 | 5            |           | -       |   | ×          |                                           |   |
|------|-------------------------------|--------------|-----------|---------|---|------------|-------------------------------------------|---|
| File | Edit Sketch Tools Help        |              |           |         |   |            |                                           |   |
|      | New                           | Ctrl+N       |           |         |   | <u>ø</u> - |                                           |   |
|      | Open                          | Ctrl+0       |           |         | _ |            |                                           |   |
|      | Sketchbook                    | >            | CODES     | >       |   |            |                                           |   |
|      | Examples                      | >            | libraries | >       |   | ^          |                                           |   |
|      | Close                         | Ctrl+W       | THE_BEAST | CODES > |   | THE_BE     | AST_BLUETOOTH_CONTROLLED                  |   |
|      | Save                          | Ctrl+S       |           |         |   | THE_BE     | AST_MOTORTEST                             |   |
|      | Save As                       | Ctrl+Shift+S |           |         |   | THE BE     | AST PS2CONTROLLED WITH LCD                |   |
|      | Upload                        | Ctrl+U       |           |         |   | THE_BE     | AST_STANDARD_LINE_FOLLOWER_WITH_SERIAL_LO | D |
|      | Upload Using Programmer       | Ctrl+Shift+U |           |         |   | THE_BE     | AST_STANDARD_OBSTACLE_AVOIDER             |   |
|      | Page Setup                    | Ctrl+Shift+P |           |         |   | THE_BE     | AST_STANDARD_PS2_CONTOLLED                |   |
|      | Print                         | Ctrl+P       |           |         |   | THE_BE     | AST_SUMOBOT_BLACK_ARENA                   |   |
|      |                               | Curvi        |           |         |   | THE_BE     | AST_SUMOBOT_WHITE_ARENA                   |   |
|      | Preferences                   | Ctrl+Comma   |           |         |   | THE_BE     | AST_WITH_EARM                             |   |
|      |                               |              |           |         |   |            |                                           |   |

### 2. Board select Go to Tools>Boards>gizDuino + w/Atmega644

|        |                       |              |   | Gizduino X (ATmega1281)                       |
|--------|-----------------------|--------------|---|-----------------------------------------------|
|        |                       |              | • | Gizduino+ w/ ATmega644                        |
|        |                       |              |   | Gizduino IOT-644                              |
| a   Ar | duino 1.0.6           |              |   | Gizduino+ w/ ATmega324                        |
| Tool   | s Help                |              |   | Gizduino+ w/ ATmega164                        |
|        | Auto Format           | Ctrl+T       |   | Gizduino (mini) w/ ATmega328                  |
|        | Archive Sketch        | carri        |   | Gizduino (mini) w/ ATmega168                  |
|        | Fix Encoding & Reload |              |   | Gizduino (mini) w/ ATmega88 (16 MHz)          |
|        | Serial Monitor        | Ctrl+Shift+M |   | Gizduino (mini) w/ ATmega8 (8 MHz)            |
|        |                       | Curi Shirt W |   | Gizduino miniUSB w/ ATmega328                 |
|        | Board                 | >            |   | Gizduino miniUSB w/ ATmega168                 |
|        | Serial Port           | >            |   | Gizduino+ (mini) w/ ATmega644 (Sanguino mode) |
|        | Programmer            | >            |   | Gizduino+ (mini) w/ ATmega324 (Sanguino mode) |
|        | Burn Bootloader       |              |   | Gizduino+ (mini) w/ ATmega164 (Sanguino mode) |
|        | 2 and 2 construct     |              |   |                                               |

### 3 Port select

Go to Tools>Port>COM#

- Select the correct port
- Go to Device Manager if you're not sure.

### Tips for uploading:

Disable the Rx pin by switching the Toggle Switch.

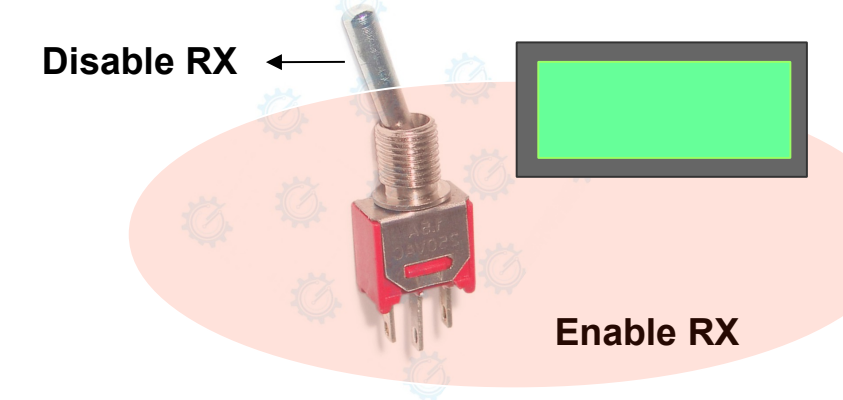

### 4. After you switched it. Click Upload.

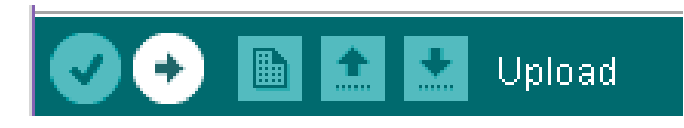

## LINE SENSOR

1. After uploading your code for linesensors. Enable the RX pin to show display on the LCD.

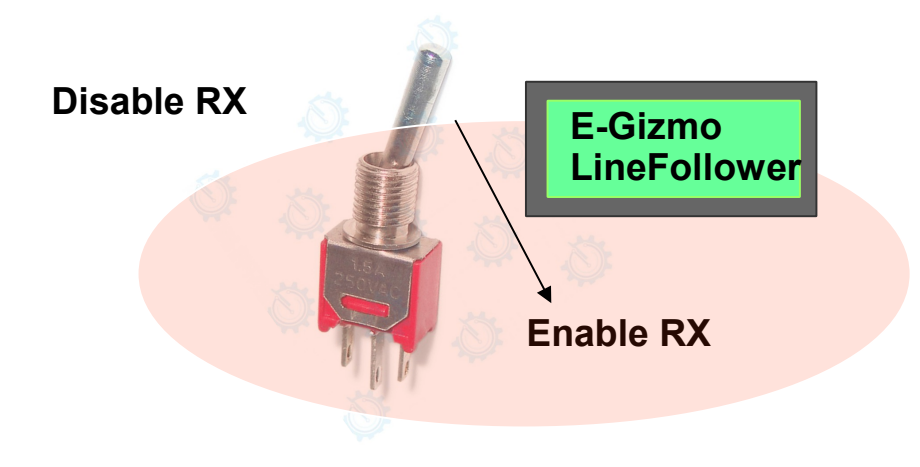

2. Place the BEAST to the "black line" to follow it.

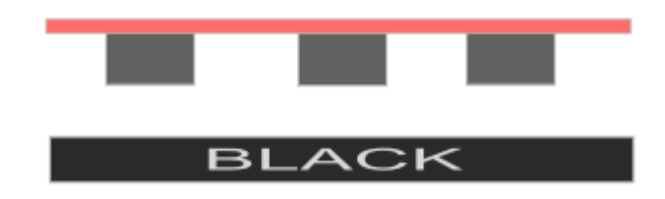

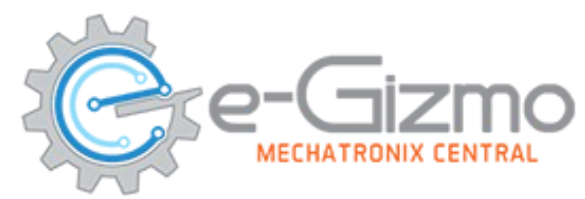

## **Pin assignments in Line Sensor**

**#define LEFT\_LINE\_SENSOR** 7 // Line sensor left #define CENTER\_LINE\_SENSOR #define RIGHT\_LINE\_SENSOR

6 // Line sensor center 5 // Line sensor right

**Reading Line Sensors Ouput:** Black = 1 White =0

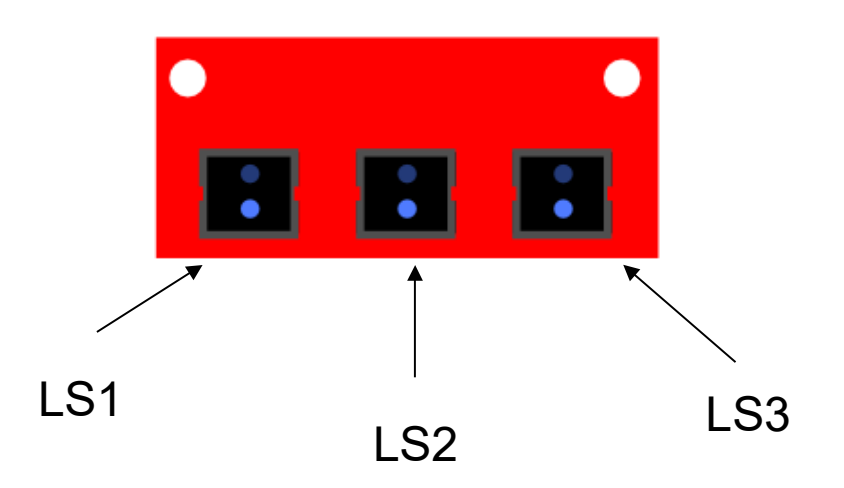

## MAZE/SUMO

### **DISTANCE SENSOR CONNECTIONS**

SG-90 Servo : For Turning the Sensors In 160 degrees directions. Distance Sensor: Searching for Wall or Objects.

### Sumo

# Uploading codes

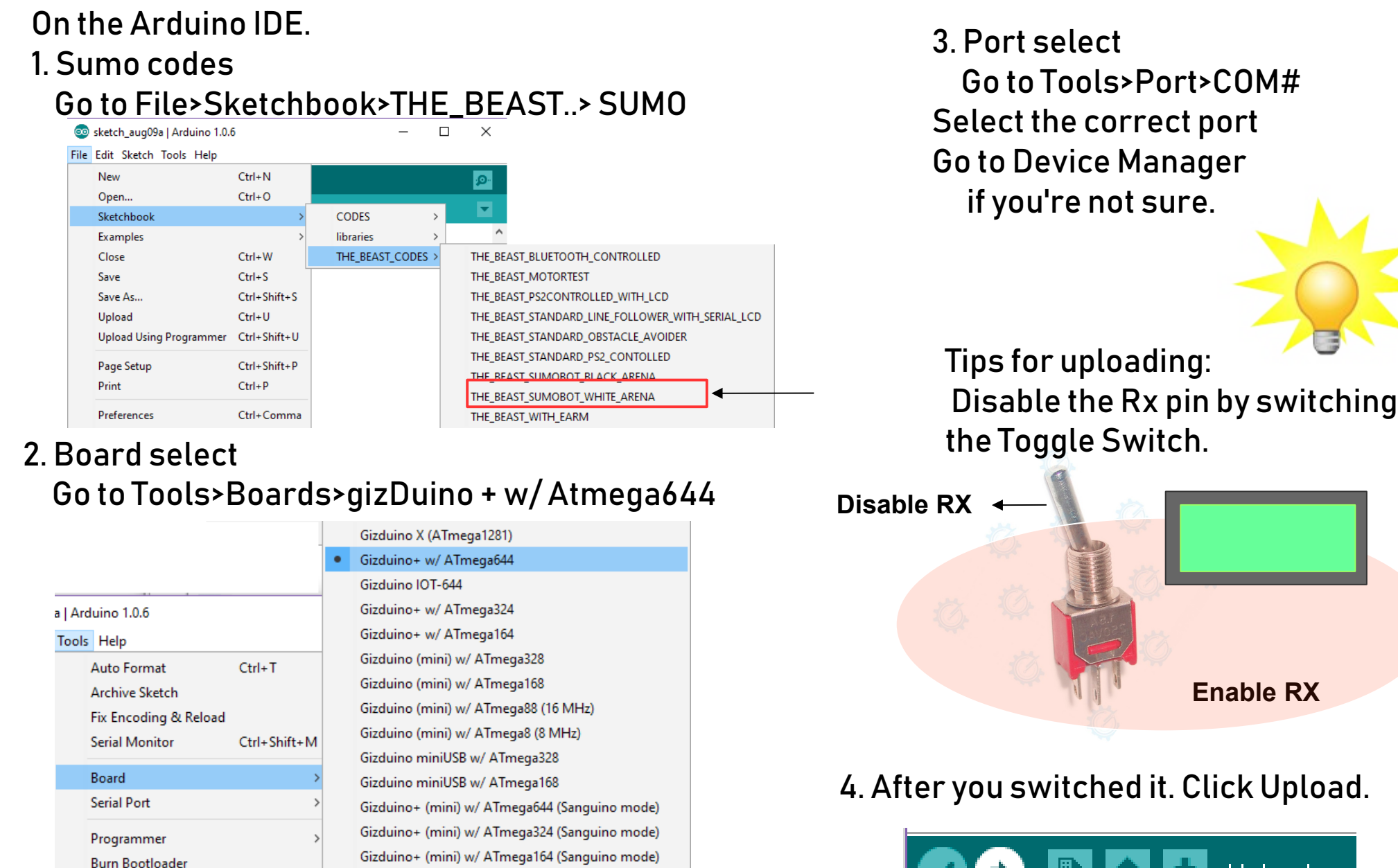

Upload

## **SUMO FIGHTING**

1. After uploading your code for linesensors. Enable the RX pin to show display on the LCD.

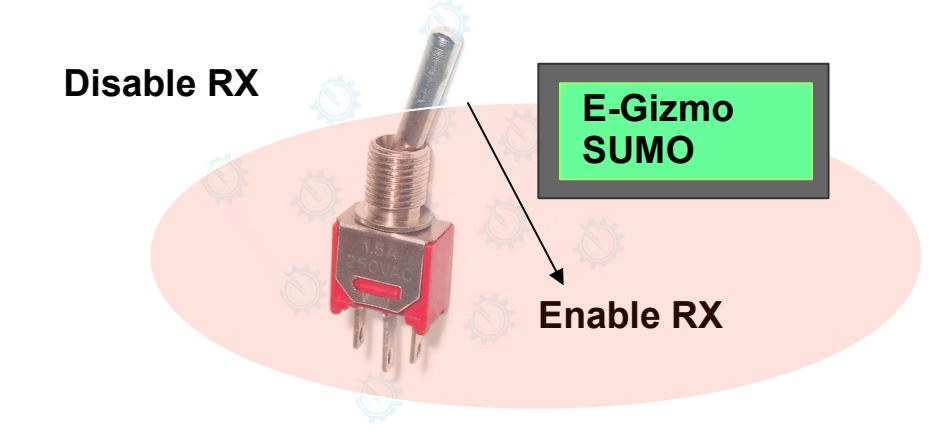

2. Place the BEAST to the Sumo Arena.

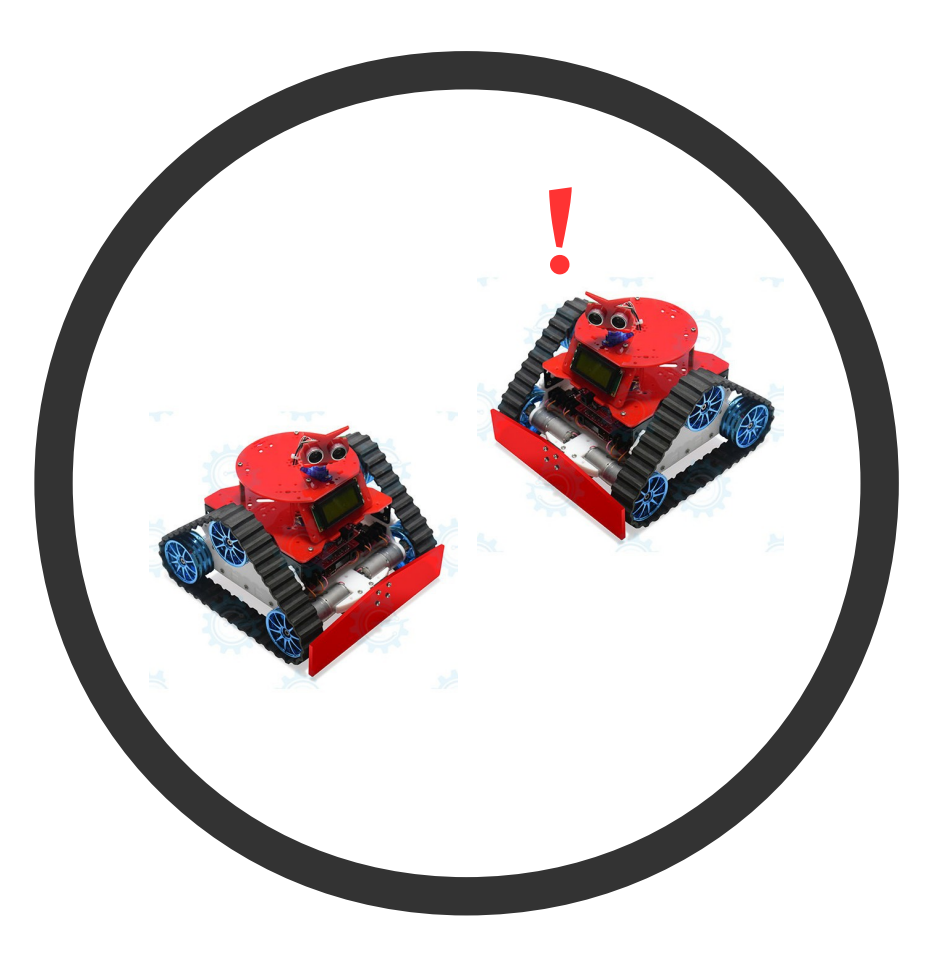

### Obstacle

# Uploading codes

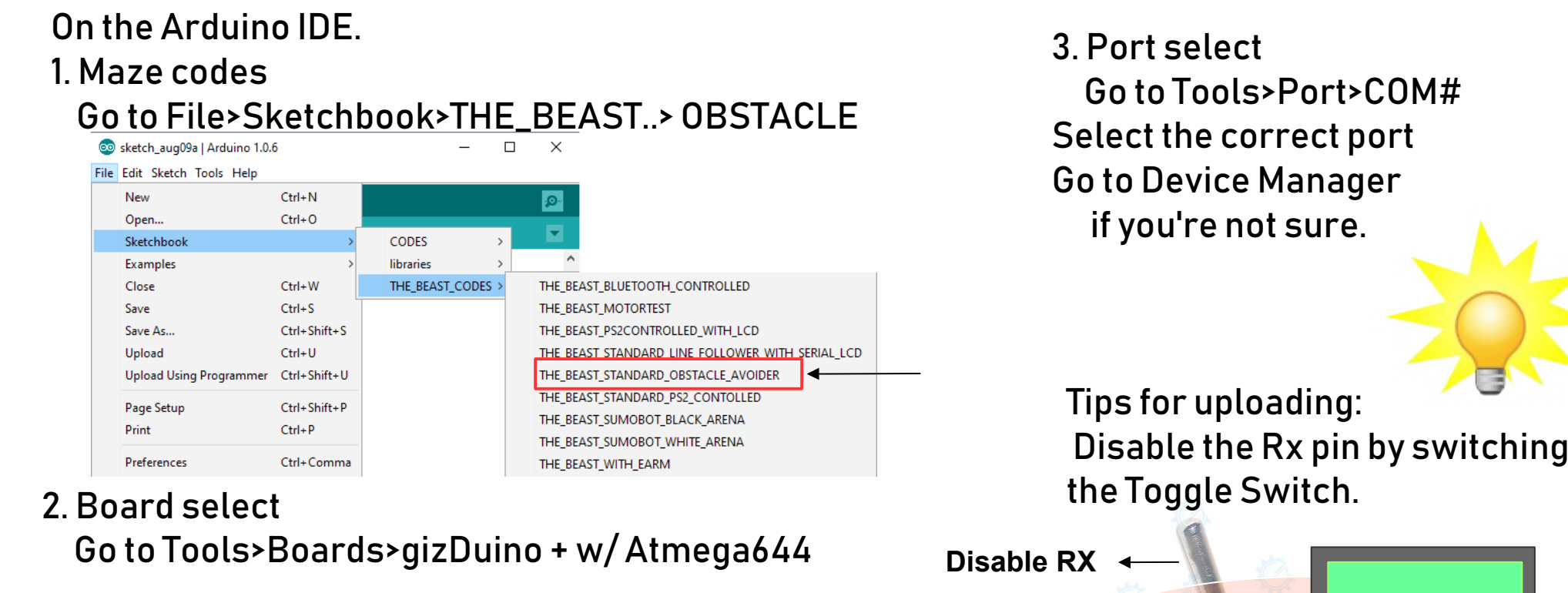

|        |                       |              |   | Gizduino X (ATmega1281)                       |
|--------|-----------------------|--------------|---|-----------------------------------------------|
|        |                       |              | • | Gizduino+ w/ ATmega644                        |
|        |                       |              |   | Gizduino IOT-644                              |
| a   Ar | duino 1.0.6           |              |   | Gizduino+ w/ ATmega324                        |
| Tools  | Help                  |              |   | Gizduino+ w/ ATmega164                        |
|        | Auto Format           | Ctrl+T       |   | Gizduino (mini) w/ ATmega328                  |
|        | Archive Sketch        |              |   | Gizduino (mini) w/ ATmega168                  |
|        | Fix Encoding & Reload |              |   | Gizduino (mini) w/ ATmega88 (16 MHz)          |
|        | Serial Monitor        | Ctrl+Shift+M |   | Gizduino (mini) w/ ATmega8 (8 MHz)            |
|        | Scharmonicon          | Curr Shire m |   | Gizduino miniUSB w/ ATmega328                 |
|        | Board                 | >            |   | Gizduino miniUSB w/ ATmega168                 |
|        | Serial Port           | >            |   | Gizduino+ (mini) w/ ATmega644 (Sanguino mode) |
|        | Programmer            | >            |   | Gizduino+ (mini) w/ ATmega324 (Sanguino mode) |
|        | Burn Bootloader       |              |   | Gizduino+ (mini) w/ ATmega164 (Sanguino mode) |

### 4. After you switched it. Click Upload.

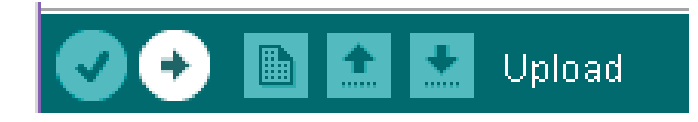

Enable RX

## **OBSTACLE/MAZE SOLVER**

1. After uploading your code for linesensors. Enable the RX pin to show display on the LCD.

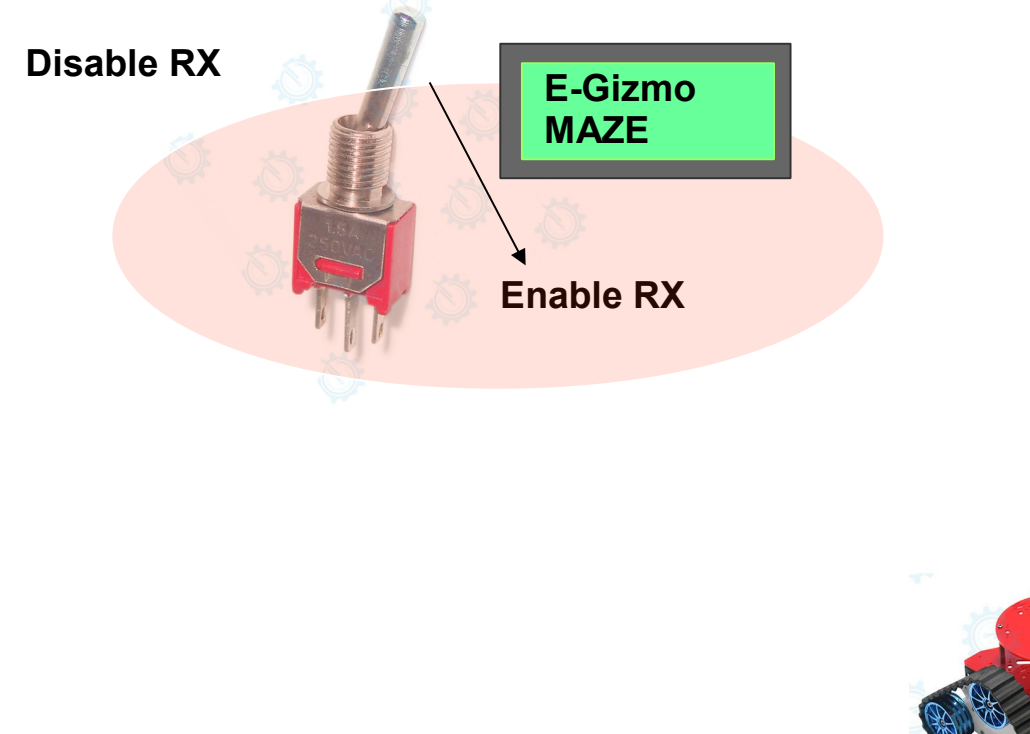

2. Place the BEAST to the Maze obstacle.

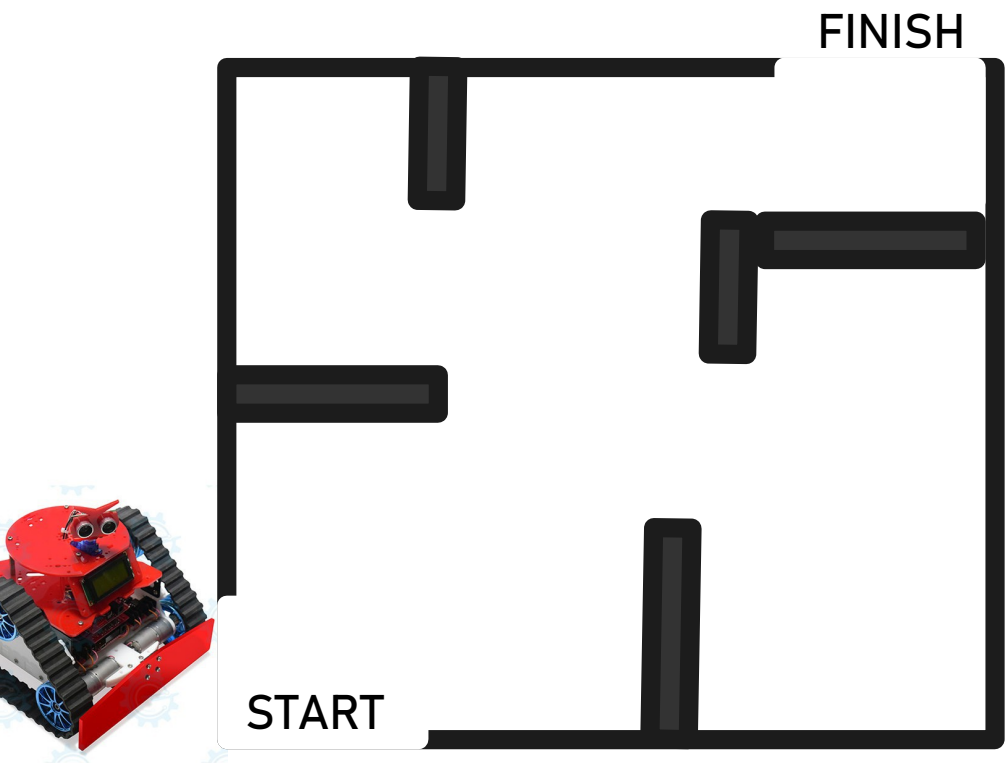

## PS2 Controlled Uploading codes

### On the Arduino IDE. 1. PS2 Controlled

2 Board select

Go to File>Sketchbook>THE\_BEAST..> PS2 CONTROLLED

| sketch_aug09a   Arduino 1.0.0 | b            | — L               |                                                  |
|-------------------------------|--------------|-------------------|--------------------------------------------------|
| e Edit Sketch Tools Help      |              |                   |                                                  |
| New                           | Ctrl+N       |                   |                                                  |
| Open                          | Ctrl+O       |                   |                                                  |
| Sketchbook                    | >            | CODES >           |                                                  |
| Examples                      | >            | libraries >       | <u>^</u>                                         |
| Close                         | Ctrl+W       | THE_BEAST_CODES > | THE_BEAST_BLUETOOTH_CONTROLLED                   |
| Save                          | Ctrl+S       |                   | THE_BEAST_MOTORTEST                              |
| Save As                       | Ctrl+Shift+S |                   | THE_BEAST_PS2CONTROLLED_WITH_LCD                 |
| Upload                        | Ctrl+U       |                   | THE_BEAST_STANDARD_LINE_FOLLOWER_WITH_SERIAL_LCD |
| Upload Using Programmer       | Ctrl+Shift+U |                   | THE_BEAST_STANDARD_OBSTACLE_AVOIDER              |
| Dage Setup                    | Ctrl+Shift+D |                   | THE_BEAST_STANDARD_PS2_CONTOLLED                 |
| Print                         | Ctrl+D       |                   | THE_BEAST_SUMOBOT_BLACK_ARENA                    |
| FIIII                         | Cuttr        |                   | THE_BEAST_SUMOBOT_WHITE_ARENA                    |
| Preferences                   | Ctrl+Comma   |                   | THE_BEAST_WITH_EARM                              |

### 3. Port select Go to Tools>Port>COM# Select the correct port Go to Device Manager if you're not sure.

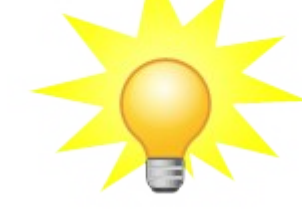

Tips for uploading: Disable the Rx pin by switching the Toggle Switch.

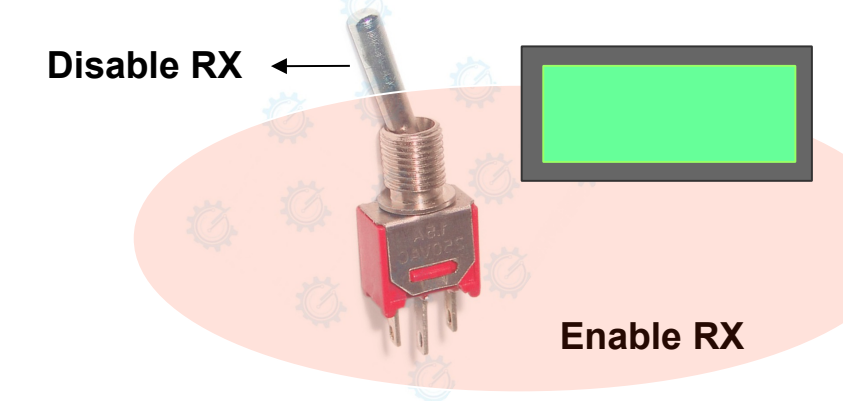

### 4. After you switched it. Click Upload.

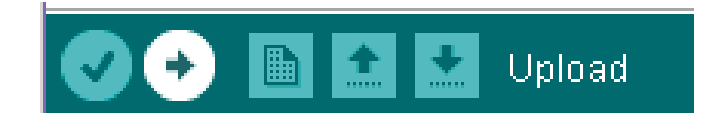

### Go to Tools>Boards>gizDuino + w/Atmega644

|               |                       |              |                        | Gizduino X (ATmega1281)                                                                                                    |  |  |
|---------------|-----------------------|--------------|------------------------|----------------------------------------------------------------------------------------------------|--|--|
|               |                       | •            | Gizduino+ w/ ATmega644 |                                                                                                    |  |  |
|               |                       |              |                        | Gizduino IOT-644                                                                                                    |  |  |
| Arduino 1.0.6 |                       |              |                        | Gizduino+ w/ ATmega324                                                                                                    |  |  |
| Tools Help    |                       |              |                        | Gizduino+ w/ ATmega164                                                                                                    |  |  |
|               | Auto Format Ctrl+T    | Ctrl+T       |                        | Gizduino (mini) w/ ATmega328                                                                                                    |  |  |
|               |                       | Carri        |                        | Gizduino (mini) w/ ATmega168                                                                                                    |  |  |
|               | Fix Encoding & Reload |              |                        | Gizduino (mini) w/ ATmega88 (16 MHz)                                                                                                   |  |  |
|               | Serial Monitor        | Ctrl+Shift+M |                        | Gizduino (mini) w/ ATmega8 (8 MHz)                                                                                                    |  |  |
|               |                       |              |                        | Gizduino miniUSB w/ ATmega328                                                                                                    |  |  |
|               | Board                 | >            |                        | Gizduino miniUSB w/ ATmega168                                                                                                    |  |  |
|               | Serial Port           | >            |                        | Gizduino+ (mini) w/ ATmega644 (Sanguino mo<br>Gizduino+ (mini) w/ ATmega324 (Sanguino mo<br>Gizduino+ (mini) w/ ATmega164 (Sanguino mo |  |  |
|               | Programmer            | >            |                        |                                                                                                    |  |  |
|               | Burn Bootloader       |              |                        |                                                                                                    |  |  |

# **PS2 CONTROLLED**

1. After uploading your code for linesensors. Enable the RX pin to show display on the LCD.

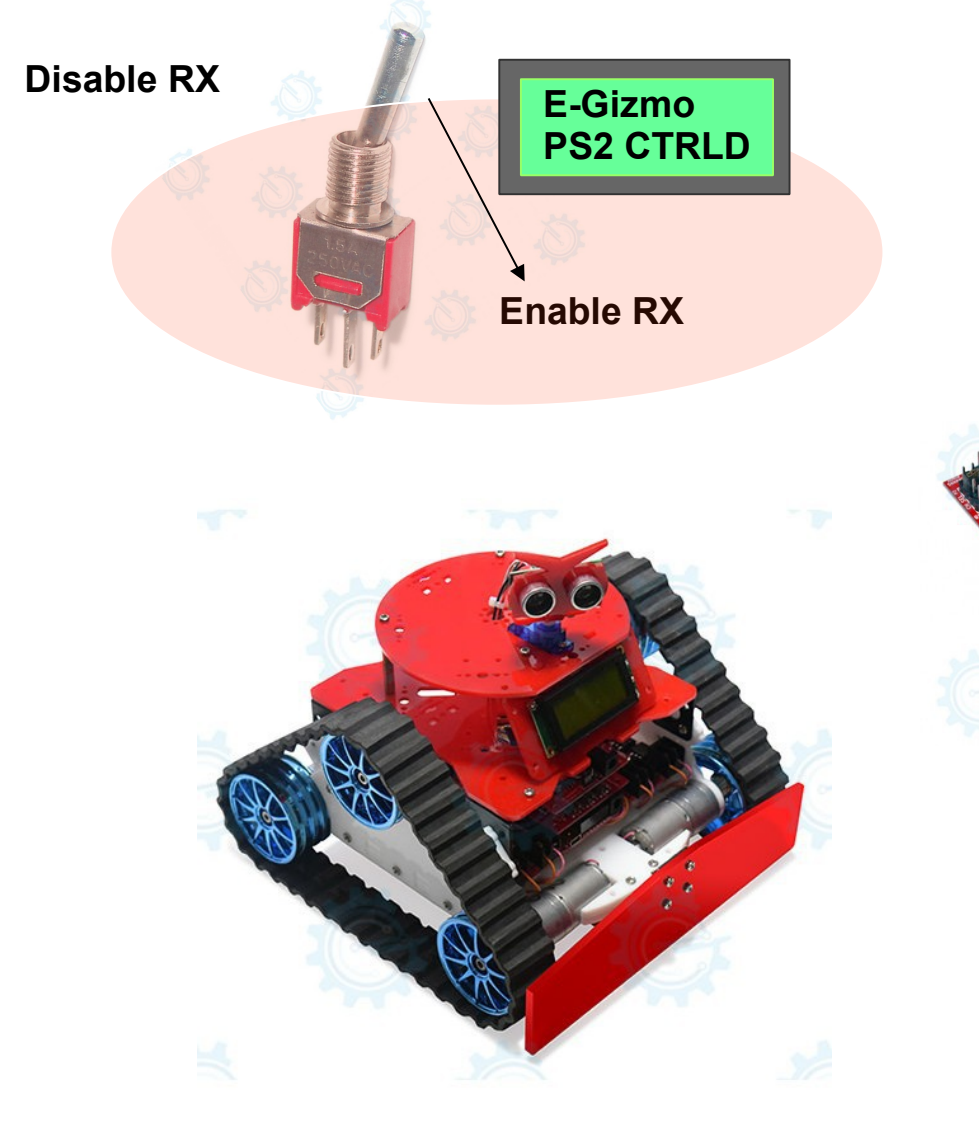

2. Use the PS2 Controlled Buttons & Joystick To Control the BEAST.
Note: Do not connect BT module while using the UHF. Only one wireless module at a time.

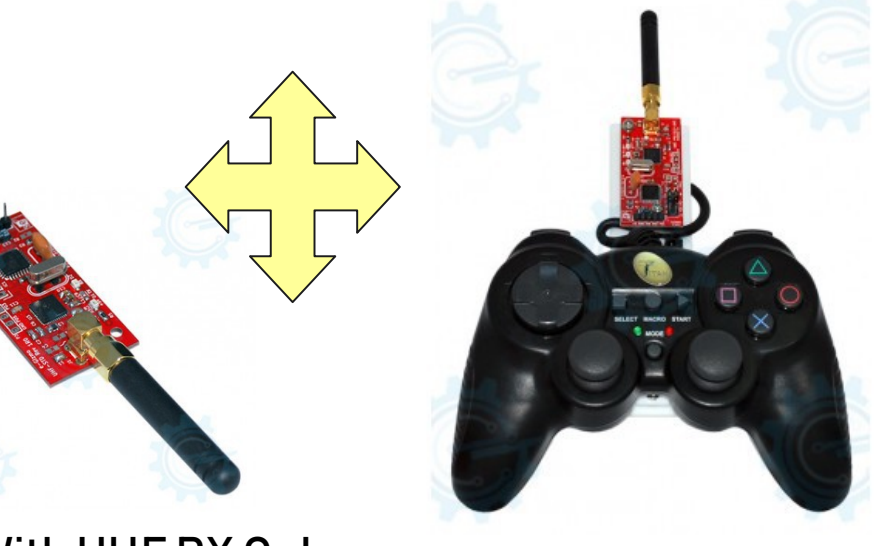

With UHF RX Only

## PS2 CONTROLLED W/ PAN TILT

1. After uploading your code for linesensors. Enable the RX pin to show display on the LCD.

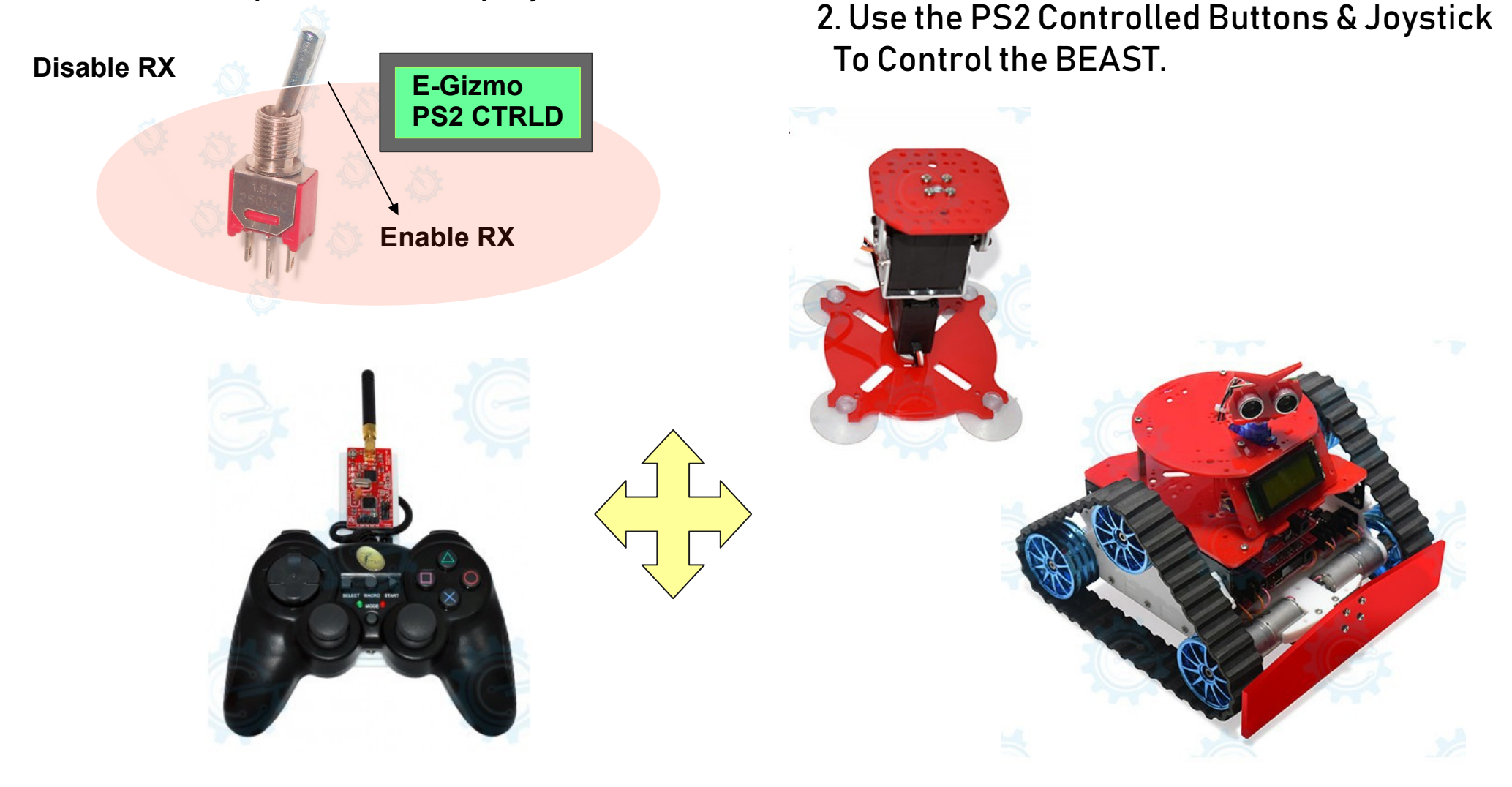

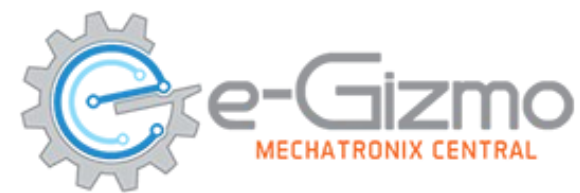

## Pin assignment in Pan Tilt

myServo1.attached(12); // Base Servo
myServo1.attached(4); // Tilt Servo

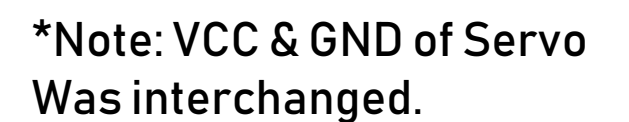

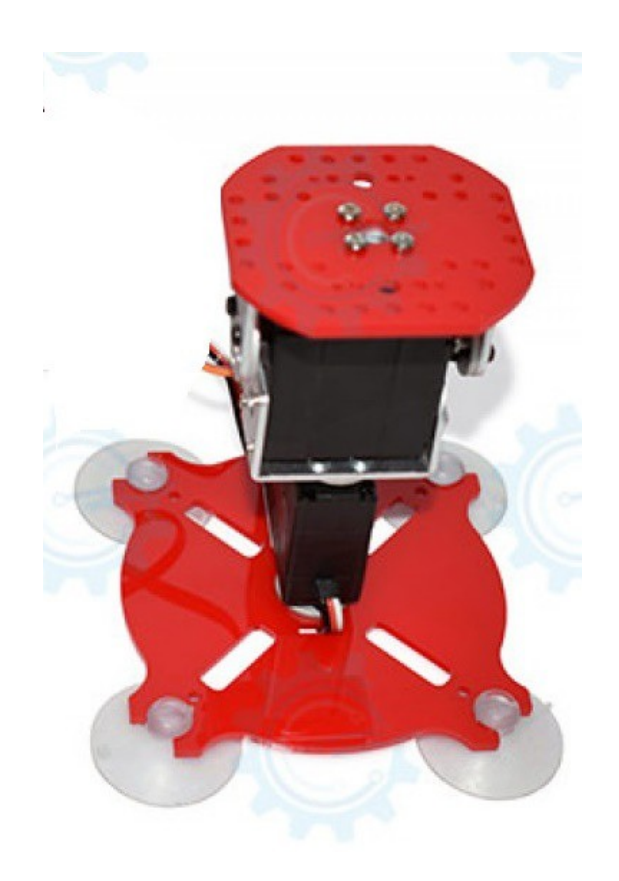

### Bluetooth

## Uploading codes

#### On the Arduino IDE. 1 Bluetooth Go to File>Sketchbook>THE\_BEAST..> BLUETOOTH 💿 sketch\_aug09a | Arduino 1.0.6 File Edit Sketch Tools Help New Ctrl+N Ctrl+O Open... CODES Sketchbook Examples libraries THE BEAST CODES > Close Ctrl+W THE BEAST BLUETOOTH CONTROLLED Save Ctrl+S THE BEAST MOTORTEST Ctrl+Shift+S Save As... THE\_BEAST\_PS2CONTROLLED\_WITH\_LCD Ctrl+U THE\_BEAST\_STANDARD\_LINE\_FOLLOWER\_WITH\_SERIAL\_LCD Upload Upload Using Programmer Ctrl+Shift+U THE BEAST STANDARD OBSTACLE AVOIDER THE\_BEAST\_STANDARD\_PS2\_CONTOLLED Page Setup Ctrl+Shift+P THE BEAST SUMOBOT BLACK ARENA Print Ctrl+P THE\_BEAST\_SUMOBOT\_WHITE\_ARENA Preferences Ctrl+Comma THE\_BEAST\_WITH\_EARM

### 2. Board select Go to Tools>Boards>gizDuino + w/Atmega644

|                   |                                                                                              |              |                        | Gizduino X (ATmega1281)                       |  |  |
|-------------------|----------------------------------------------------------------------------------------------|--------------|------------------------|-----------------------------------------------|--|--|
|                   |                                                                                              |              | •                      | Gizduino+ w/ ATmega644                        |  |  |
|                   |                                                                                              |              |                        | Gizduino IOT-644                              |  |  |
| a   Arduino 1.0.6 |                                                                                              |              | Gizduino+ w/ ATmega324 |                                               |  |  |
| Tool              | ls Help                                                                                      |              |                        | Gizduino+ w/ ATmega164                        |  |  |
|                   | Auto Format Ctrl+T<br>Archive Sketch<br>Fix Encoding & Reload<br>Serial Monitor Ctrl+Shift+I | Ctrl+T       |                        | Gizduino (mini) w/ ATmega328                  |  |  |
|                   |                                                                                              | Carrie       |                        | Gizduino (mini) w/ ATmega168                  |  |  |
|                   |                                                                                              |              |                        | Gizduino (mini) w/ ATmega88 (16 MHz)          |  |  |
|                   |                                                                                              | Ctrl+Shift+M | -                      | Gizduino (mini) w/ ATmega8 (8 MHz)            |  |  |
|                   |                                                                                              |              |                        | Gizduino miniUSB w/ ATmega328                 |  |  |
|                   | Board                                                                                        | >            |                        | Gizduino miniUSB w/ ATmega168                 |  |  |
|                   | Serial Port                                                                                  | >            |                        | Gizduino+ (mini) w/ ATmega644 (Sanguino mo    |  |  |
|                   | Programmer                                                                                   | >            |                        | Gizduino+ (mini) w/ ATmega324 (Sanguino mode) |  |  |
|                   | Burn Bootloader                                                                              |              |                        | Gizduino+ (mini) w/ ATmega164 (Sanguino mode) |  |  |
|                   |                                                                                              |              |                        |                                               |  |  |

3. Port select Go to Tools>Port>COM# Select the correct port Go to Device Manager if you're not sure.

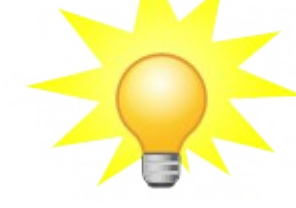

Tips for uploading: Disable the Rx pin by switching the Toggle Switch.

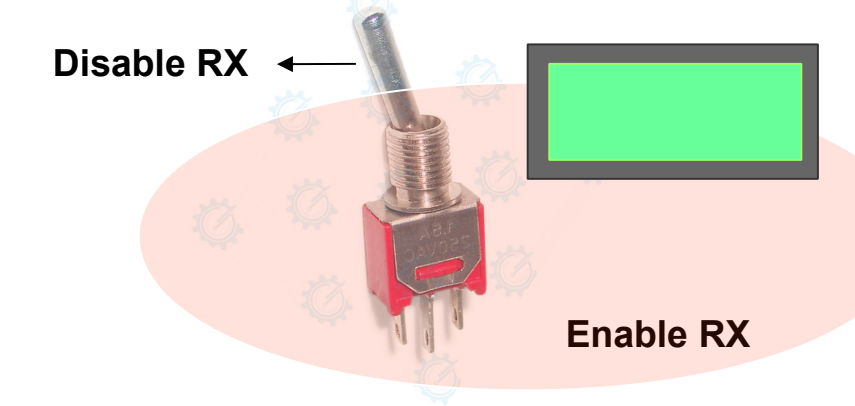

### 4. After you switched it. Click Upload.

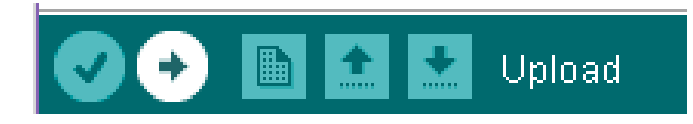

# **BLUETOOTH CONTROLLED**

1. After uploading your code for linesensors. Enable the RX pin to show display on the LCD.

**Disable RX** E-Gizmo **SUMO** Enable RX 3. Download the e-BOT MINIBOT APP on Google Playstore. - Follow the image instructions to Connect it to your Smartphone. SSID: HC-05 Password: 1234 or 0000

2. Use the HC-05 Bluetooth Module. Note: Do not connect the UHF ,if you are Using BT module.

## With E-ARM Uploading codes

### On the Arduino IDE. 1. With E-ARM Robotic Arm <u>Go to File>Sketchbook>THE\_BEAST..> EARM</u> © sketch\_aug09a | Arduino 1.0.6 – $\Box$ ×

| ile | Edit Sketch Tools Help  |                  |                   |   |          |                                   |           |
|-----|-------------------------|------------------|-------------------|---|----------|-----------------------------------|-----------|
|     | New                     | Ctrl+N           |                   |   | <b>9</b> |                                   |           |
|     | Open                    | Ctrl+O           |                   | _ |          |                                   |           |
|     | Sketchbook              | >                | CODES >           |   |          |                                   |           |
|     | Examples                | >                | libraries >       |   | ^        |                                   |           |
|     | Close                   | Ctrl+W           | THE_BEAST_CODES > |   | THE_BE   | AST_BLUETOOTH_CONTROLLED          |           |
|     | Save                    | Ctrl+S           |                   |   | THE_BE   | AST_MOTORTEST                     |           |
|     | Save As                 | Ctrl+Shift+S     |                   |   | THE_BE   | AST_PS2CONTROLLED_WITH_LCD        |           |
|     | Upload                  | Ctrl+U           |                   |   | THE_BE   | AST_STANDARD_LINE_FOLLOWER_WITH_S | ERIAL_LCD |
|     | Upload Using Programmer | Ctrl+Shift+U     |                   |   | THE_BE   | AST_STANDARD_OBSTACLE_AVOIDER     |           |
|     | Dago Setup              | Ctall, Chiffs, D |                   |   | THE_BE   | AST_STANDARD_PS2_CONTOLLED        |           |
|     | Page Setup              | Ctrl+Shirt+P     |                   |   | THE_BE   | AST_SUMOBOT_BLACK_ARENA           |           |
|     | Print                   | Ctri+P           |                   |   | THE_BE   | AST_SUMOBOT_WHITE_ARENA           |           |
|     | Preferences             | Ctrl+Comma       |                   |   | THE_BE   | AST_WITH_EARM                     | ◄         |
|     |                         |                  |                   |   |          |                                   |           |

### 2. Board select Go to Tools>Boards>gizDuino + w/Atmega644

|               |                             | _ | Gizduino X (ATmega1281)                       |  |  |
|---------------|-----------------------------|---|-----------------------------------------------|--|--|
|               |                             | • | Gizduino+ w/ ATmega644                        |  |  |
|               |                             |   | Gizduino IOT-644                              |  |  |
| Arduino 1.0.6 |                             |   | Gizduino+ w/ ATmega324                        |  |  |
| rools Help    |                             |   | Gizduino+ w/ ATmega164                        |  |  |
|               | Auto Format Ctrl+T          |   | Gizduino (mini) w/ ATmega328                  |  |  |
|               | Archive Sketch              |   | Gizduino (mini) w/ ATmega168                  |  |  |
|               | Fix Encoding & Reload       |   | Gizduino (mini) w/ ATmega88 (16 MHz)          |  |  |
|               | Serial Monitor Ctrl+Shift+M |   | Gizduino (mini) w/ ATmega8 (8 MHz)            |  |  |
|               | Carl Shirt H                |   | Gizduino miniUSB w/ ATmega328                 |  |  |
|               | Board                       | > | Gizduino miniUSB w/ ATmega168                 |  |  |
|               | Serial Port                 |   | Gizduino+ (mini) w/ ATmega644 (Sanguino mode) |  |  |
|               | Programmer                  | > | Gizduino+ (mini) w/ ATmega324 (Sanguino mo    |  |  |
|               | Burn Bootloader             |   | Gizduino+ (mini) w/ ATmega164 (Sanguino mo    |  |  |
|               |                             |   |                                               |  |  |

3. Port select Go to Tools>Port>COM# Select the correct port Go to Device Manager if you're not sure.

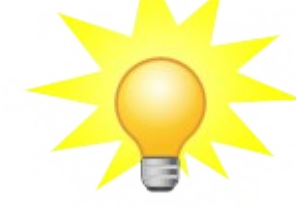

Tips for uploading: Disable the Rx pin by switching the Toggle Switch.

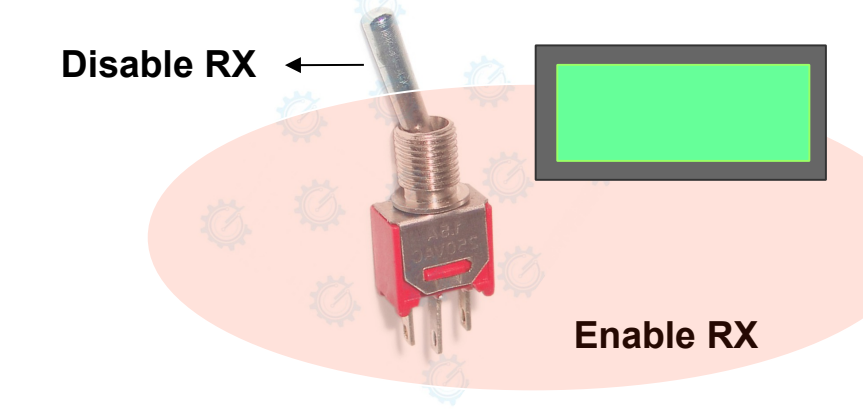

### 4. After you switched it. Click Upload.

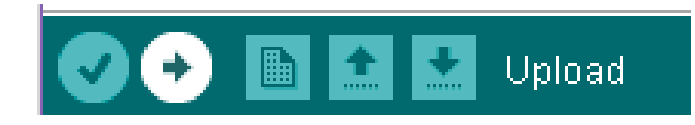

## THE BEAST WITH EARM

1. After uploading your code for linesensors. Enable the RX pin to show display on the LCD.

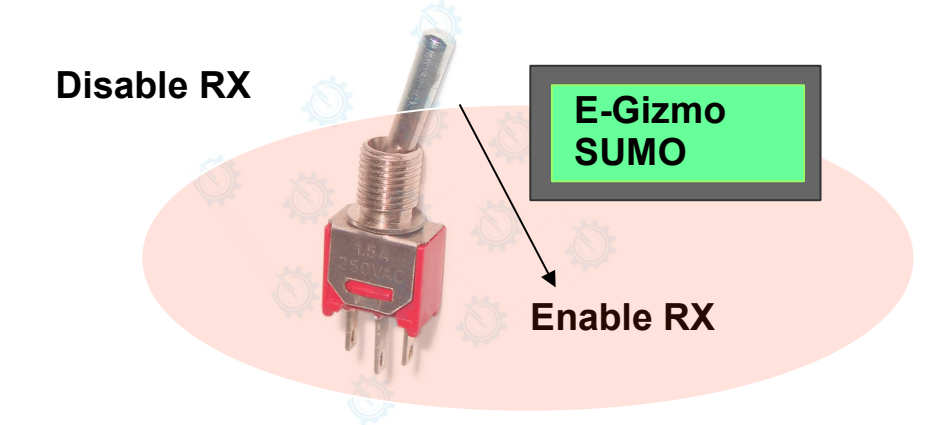

2. Use the PS2 Controller and UHF RX to Control the BEAST.

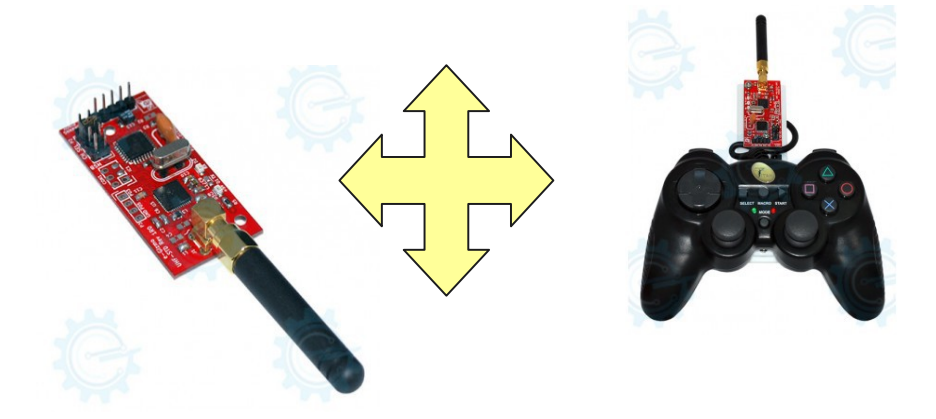

3. Use 16-Channel Servo Controller to the EARM.

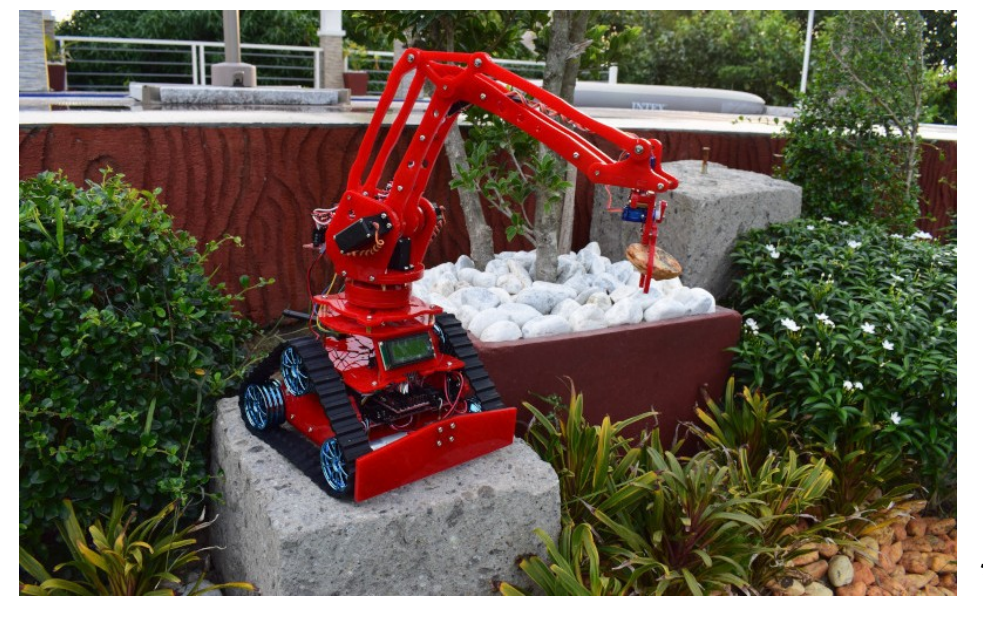

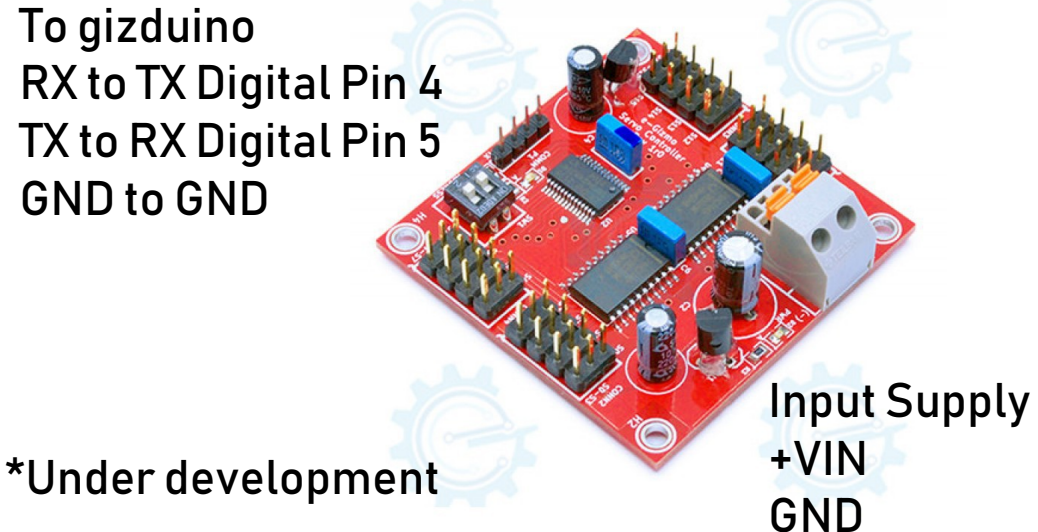

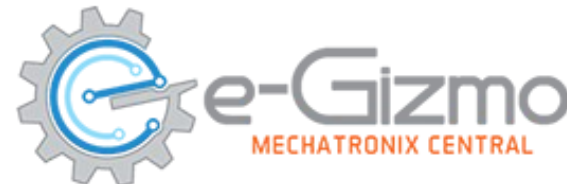

## Pin assignment in EARM

#include"eGizmo\_16ChannelServo.h" //Library
SoftwareSerial softSerial(4, 5); //pins used
eGizmo\_16channelServo servoDriver(&softSerial);

int DEGREES = 5; // increment,decrement of degrees value
// Initial Position
int G\_POS = 90;
int T\_POS = 90;
int E\_POS = 50;
int S\_POS = 50;
int B\_POS = 170;

servoDriver.moveServo(0, G\_POS); //Gripper Servo 0
servoDriver.moveServo(1, T\_POS); //Twist Servo1
servoDriver.moveServo(2, E\_POS); //Elbow Servo 2
servoDriver.moveServo(3, S\_POS); //Shoulder Servo 3
servoDriver.moveServo(4, B\_POS); //Base Servo 4

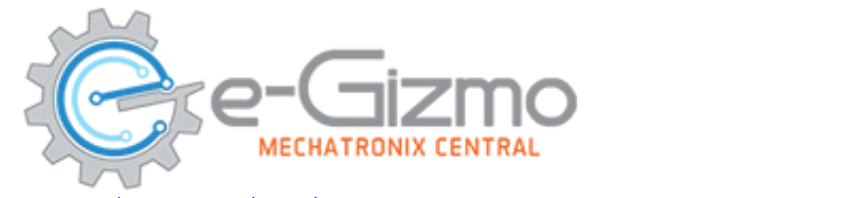

## **EARM major parts**

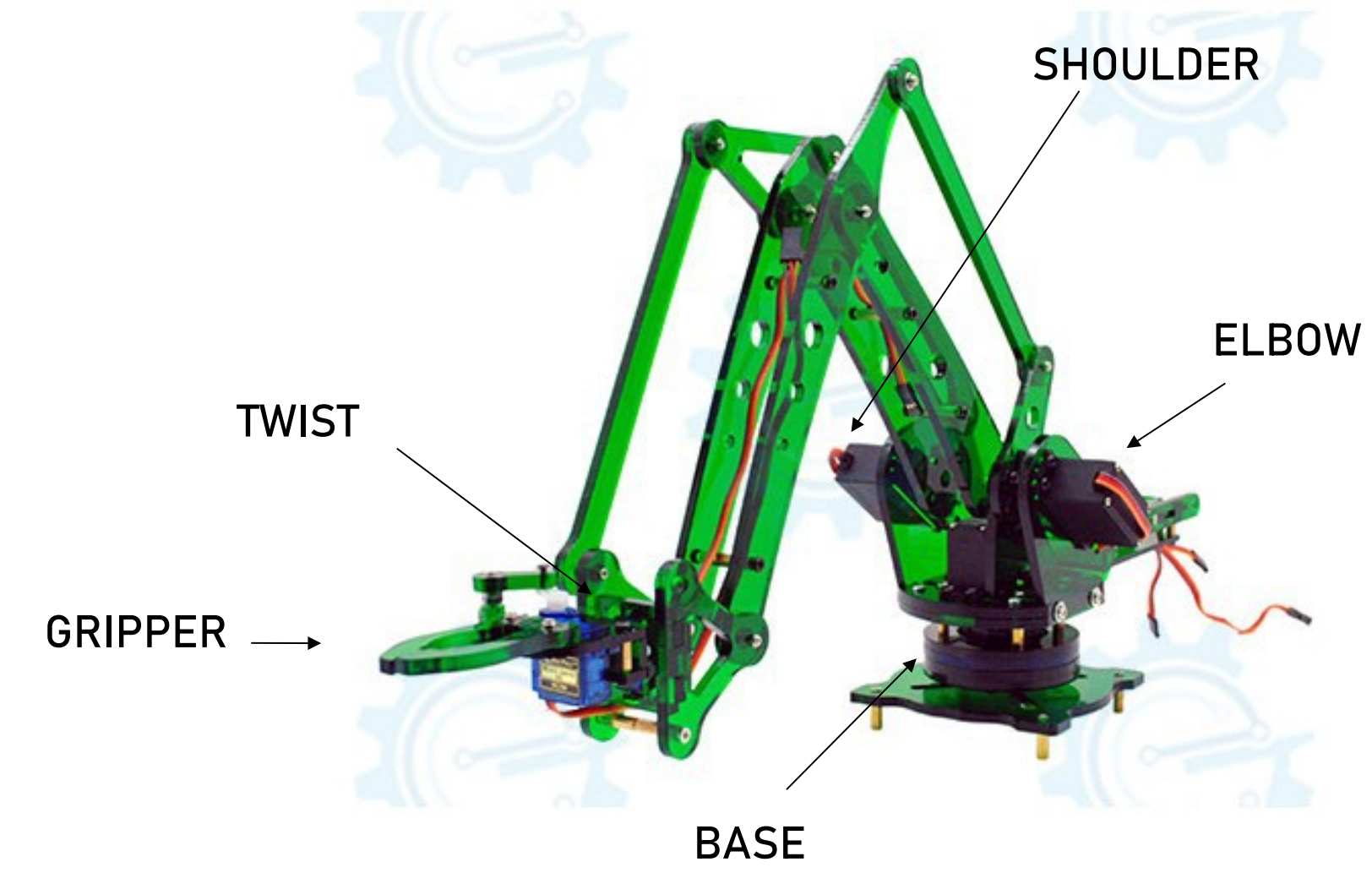

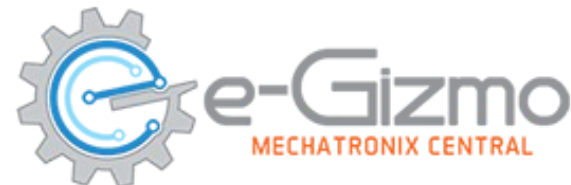

## **E-ARM modified calibration**

| BASE     | HOME = 170                        |
|----------|-----------------------------------|
| GRIPPER  | HOLD = 10, OPEN = 140*            |
| TWIST    | LEFT= 0, HOME= 90, LEFT= 0        |
| SHOULDER | UP = 160 ,HOME=50, DOWN=0         |
| ELBOW    | RETRACT =20,HOME= 50, EXTEND =160 |

\* Do this at your own risk!!

You may use the Serial Monitor first to see the degree values,

Before setting it up. Do it for each servo until you find the correct degrees.

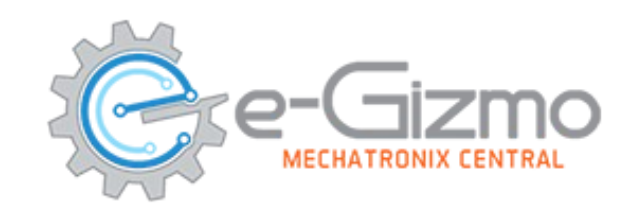

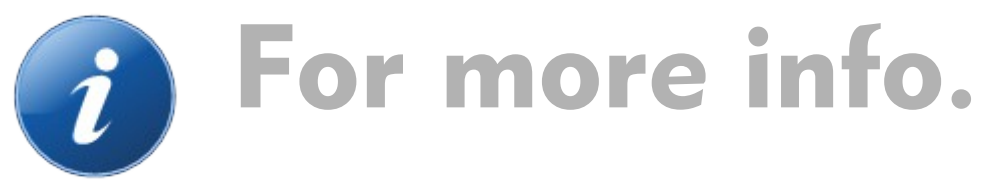

- Website: e-gizmo.net Egizmo Tech blog: e-gizmo.net
- Facebook: eGizmoMechatronix
- Youtube Channel: e-Gizmo Mechatronix Central